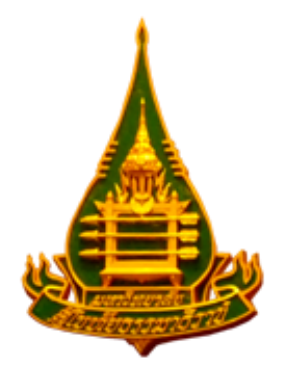

คู่มือการเข้าสู่ระบบการปฏิบัติงานผ่าน Line OA และ Facebook Fanpage ของศูนย์หนังสือ มสธ.

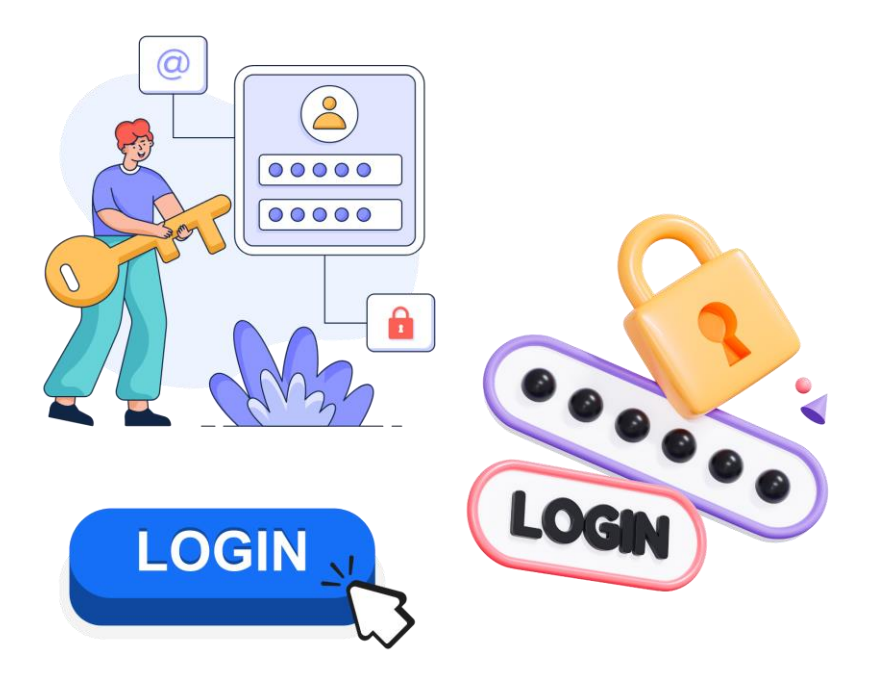

โดย นางสาวรำไพพรรณ ทองทาบ ผู้ปฏิบัติงานบริหาร ปฏิบัติงาน ฝ่ายเผยแพร่และจัดจำหน่าย สำนักพิมพ์ มสธ.

# การเข้าสู่ระบบ

การเริ่มใช้งานแอปพลิเคชัน LINE OA หรือ Facebook Fanpage ในการปฏิบัติงานนั้น ผู้ปฏิบัติจะต้องมี LINE และ Facebook ส่วนบุคคลก่อน การสมัคร LINE จะต้องสมัครผ่านโทรศัพท์มือถือเท่านั้น เพื่อยืนยันตัวตนผ่าน เบอร์โทรศัพท์ หรือ E-mail ส่วนการสมัคร Facebook สามารถสมัครได้ทั้งในโทรศัพท์มือถือและคอมพิวเตอร์ เมื่อ สมัคร LINE และ Facebook ส่วนบุคคลเรียบร้อยแล้วแอดมินหรือผู้ดูระบบ จะทำการดึงผู้ปฏิบัติให้มีสิทธิ์ในการเข้า ปฏิบัติงานได้ โดยสามารถแบ่งเป็นขั้นตอน ได้ดังนี้

- 1. การสมัคร LINE และ Facebook ส่วนบุคคล
  - 1.1 การสมัคร LINE
  - 1.2 การสมัคร Facebook
- 2. การเข้าระบบ LINE OA และ Facebook Fanpage และการรับสิทธิ์การเข้าถึง
  - 2.1 การเข้าระบบทางโทรศัพท์มือถือ โดยสามารถเข้าได้ทั้งในระบบ Android และ iOS
  - 2.2 การเข้าสู่ระบบทางเว็บเบราว์เซอร์ของ Google Chrome
  - 2.3 การรับสิทธิการเข้าถึง

## 1. การสมัคร LINE และ Facebook ส่วนบุคคล สามารถปฏิบัติได้ตามขั้นตอน ดังนี้

### 1.1 การสมัคร LINE สามารถสมัครได้เฉพาะทางโทรศัพท์มือถือ<u>เท่านั้น</u>

เข้าไปที่ Google Play Store ในระบบ Android หรือ App Store ในระบบ iOS

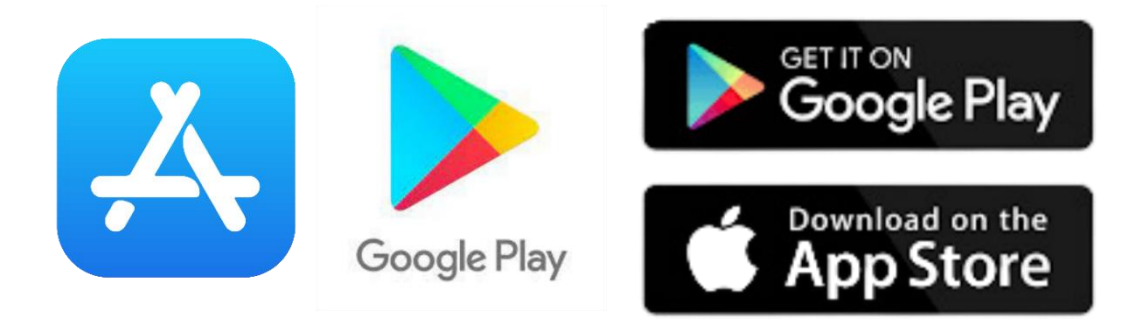

ใส่คำว่า "LINE" ที่ช่องค้นหา หลังจากนั้นให้เลือก ตกลง หรือ Enter หรือ ปุ่มแว่นขยาย

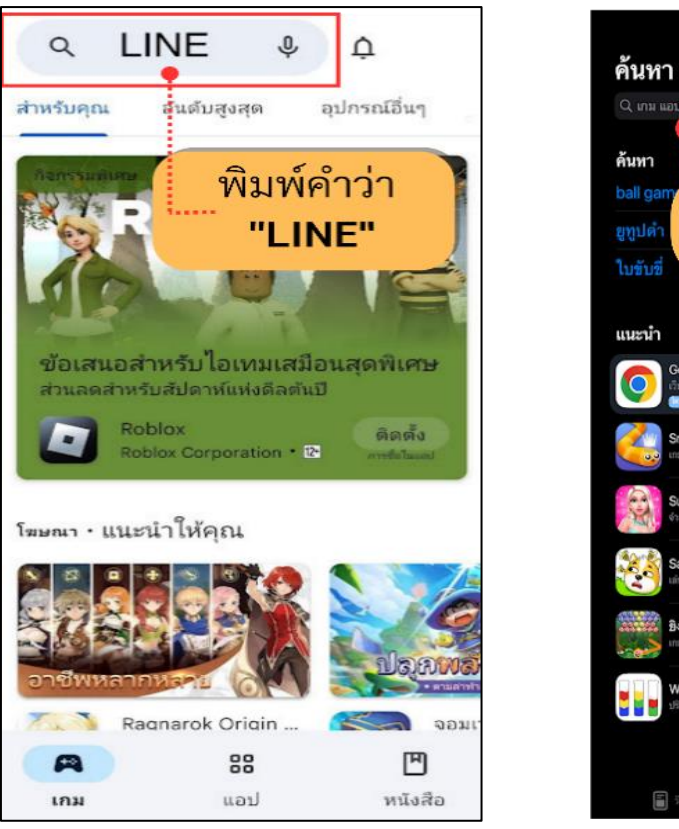

Android

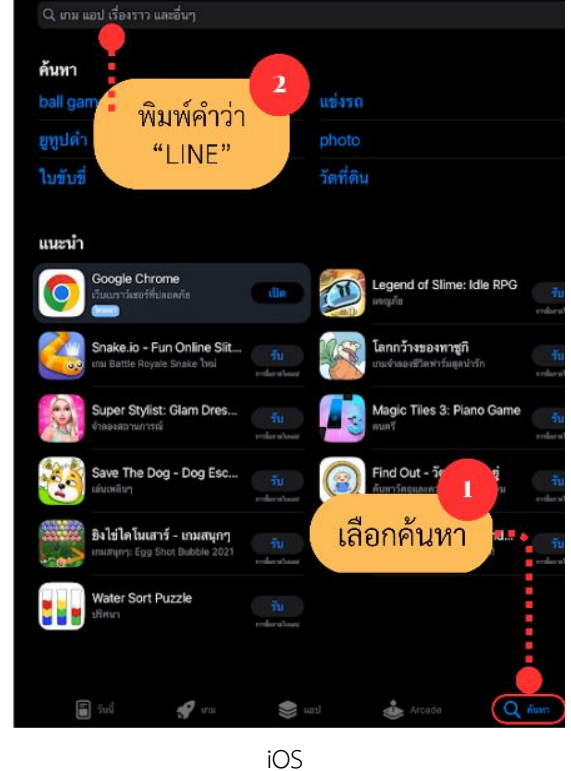

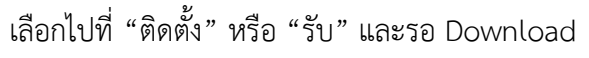

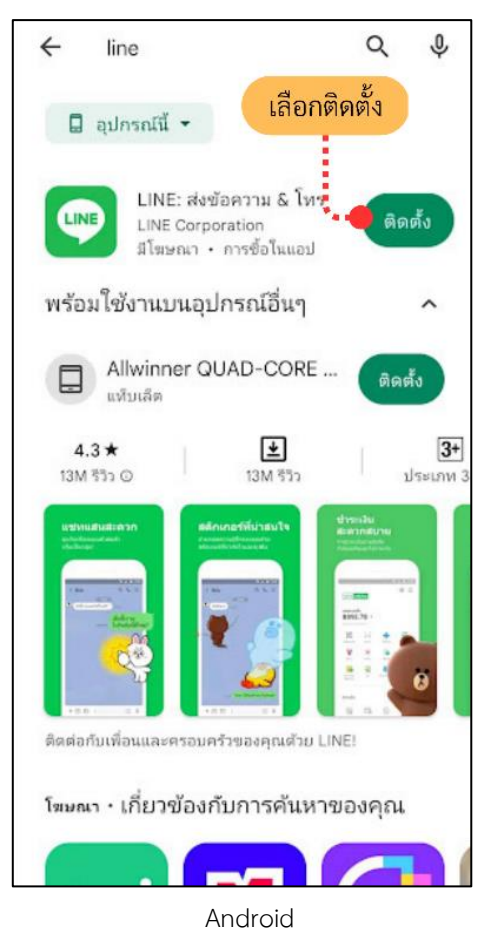

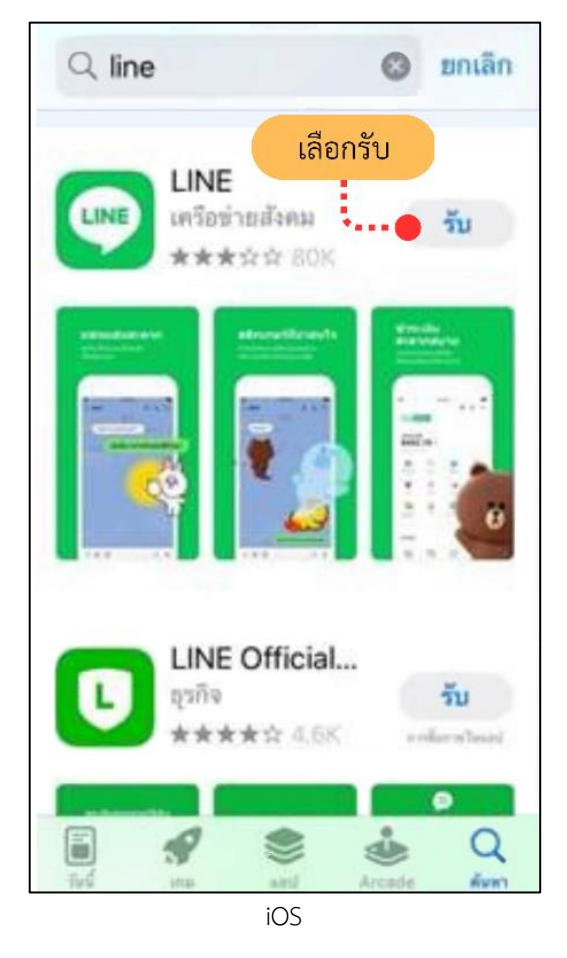

เปิดแอปพลิเคชั่น LINE ที่ดาวน์โหลดมาเข้าสู่หน้าแรก เลือกที่ "สมัครใช้งาน"

\*ตั้งแต่ขั้นตอนนี้เป็นต้นไป ทั้งระบบ Android และ iOS จะเหมือนกัน

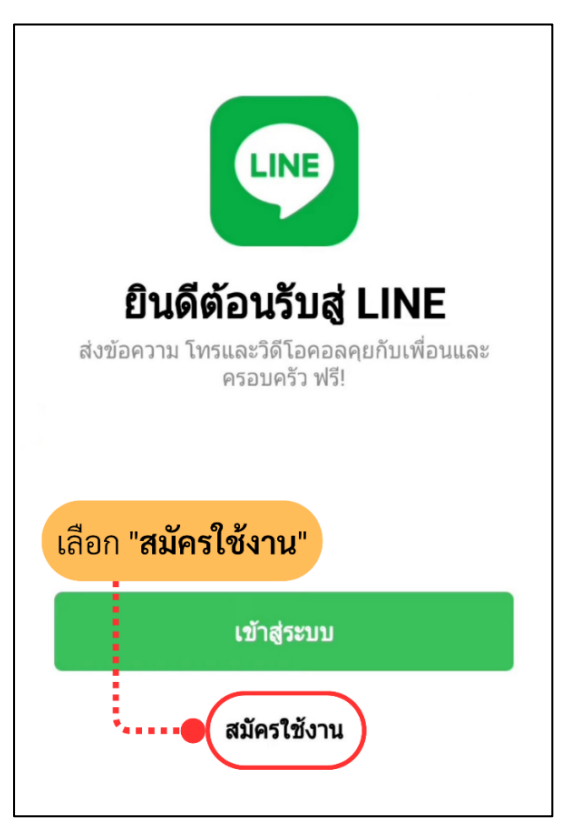

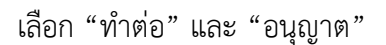

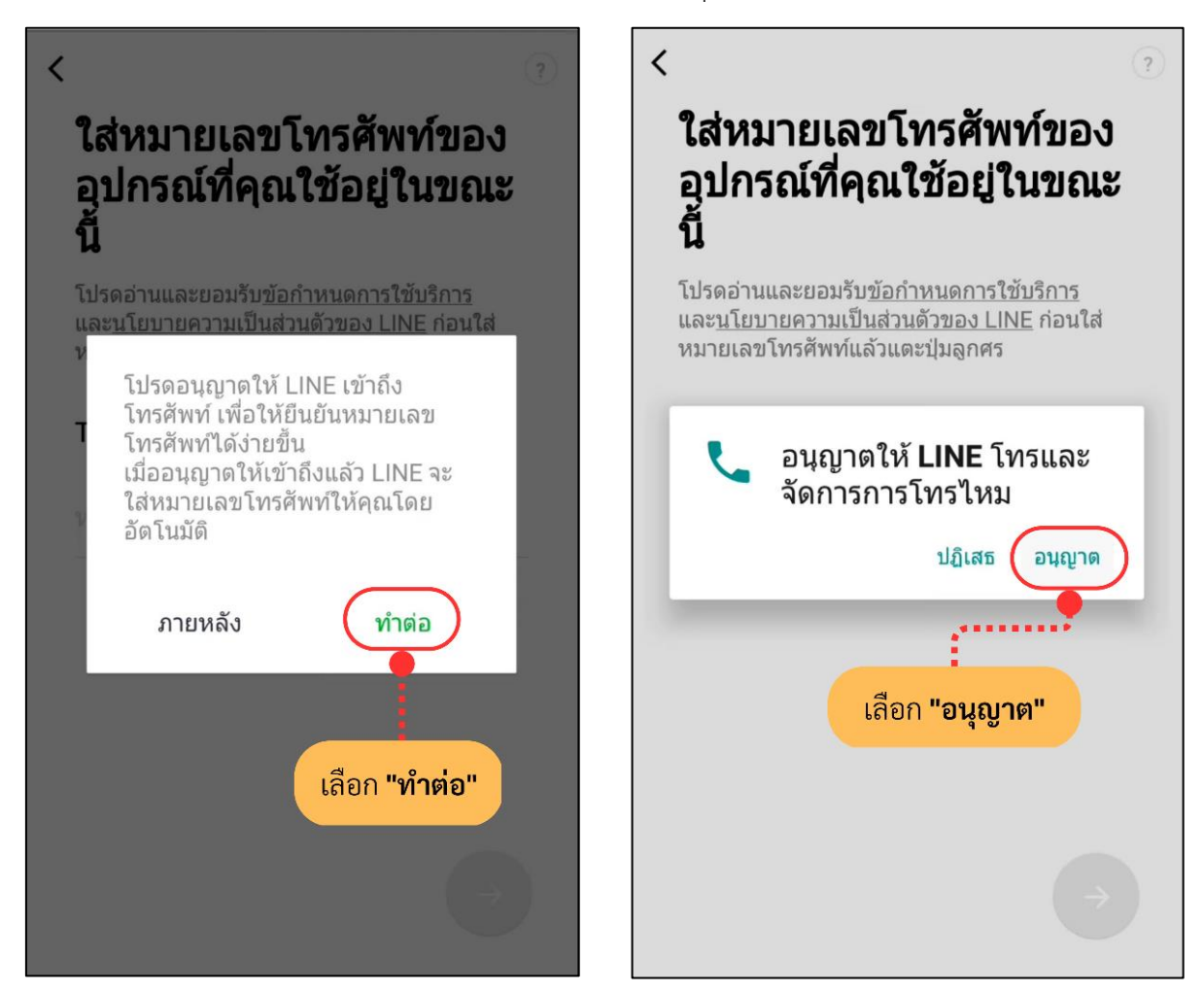

ตรวจสอบ "ข้อกำหนดการใช้บริการ" และ "นโยบายความเป็นส่วนบุคคล"

กรอกหมายเลขโทรศัพท์ แล้วเลือกที่ปุ่ม 🕟 \*ต้องมีอายุไม่ต่ำกว่า 11 ปี จึงจะสามารถดำเนินการต่อในหน้าถัดไปได้

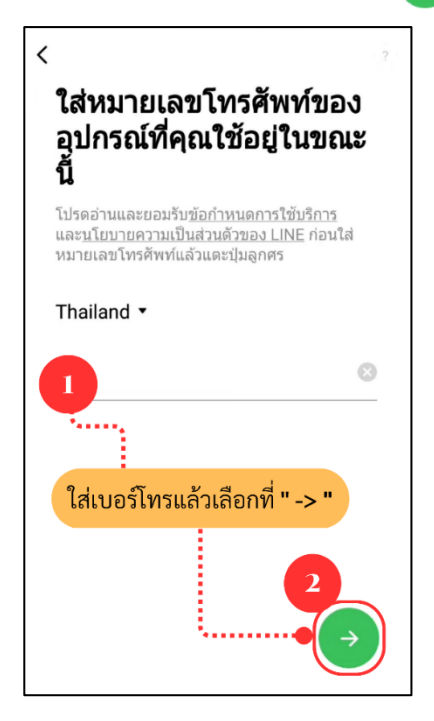

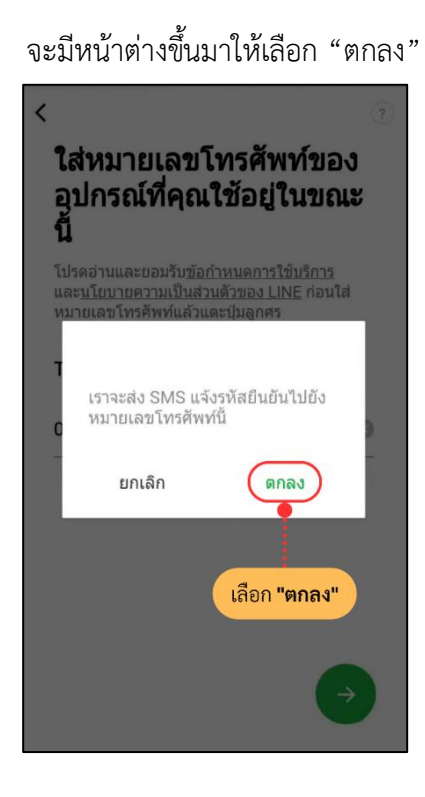

กรอกรหัสยืนยันที่ระยุอยู่ในข้อความ SMS ที่ได้รับ

\*หากดำเนินการข้อนี้แล้วมีข้อความว่า "ยินดีต้อนรับสู่ LINE (ชื่อบัญชี)" ปรากฏขึ้น ให้เลือก "ไม่ใช่บัญชีของฉัน"

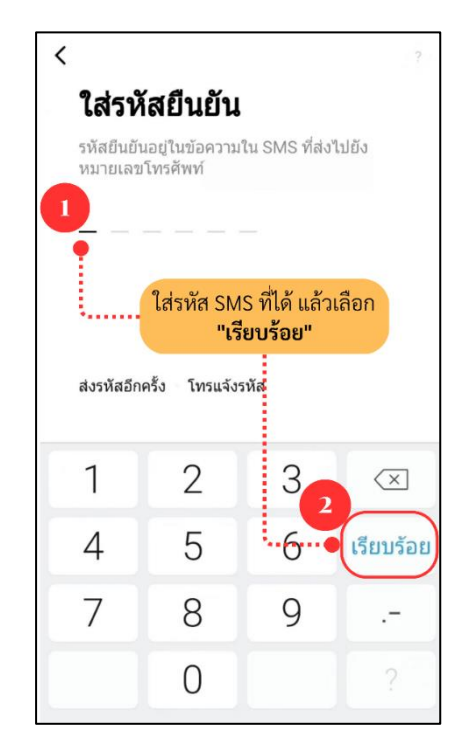

เลือก "สร้างบัญชีใหม่"

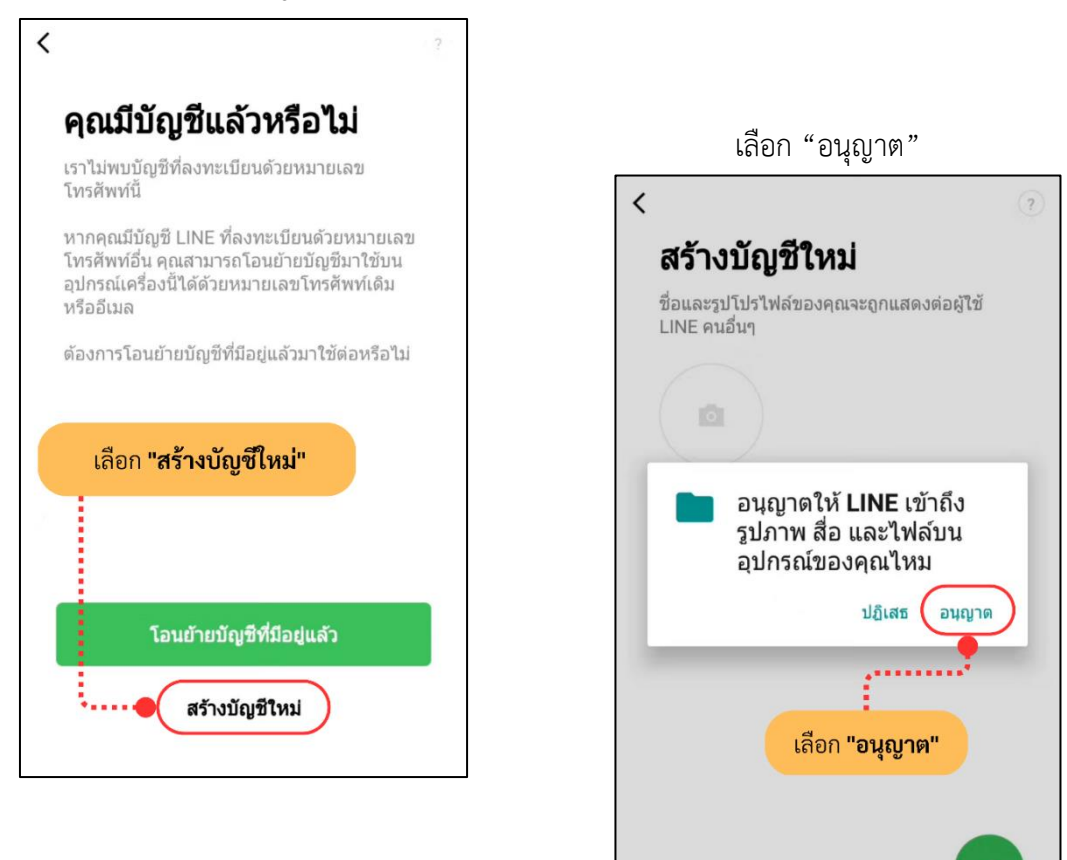

ใส่รูปโปรไฟล์ ตั้งค่าชื่อผู้ใช้ และเลือกที่ 🧲

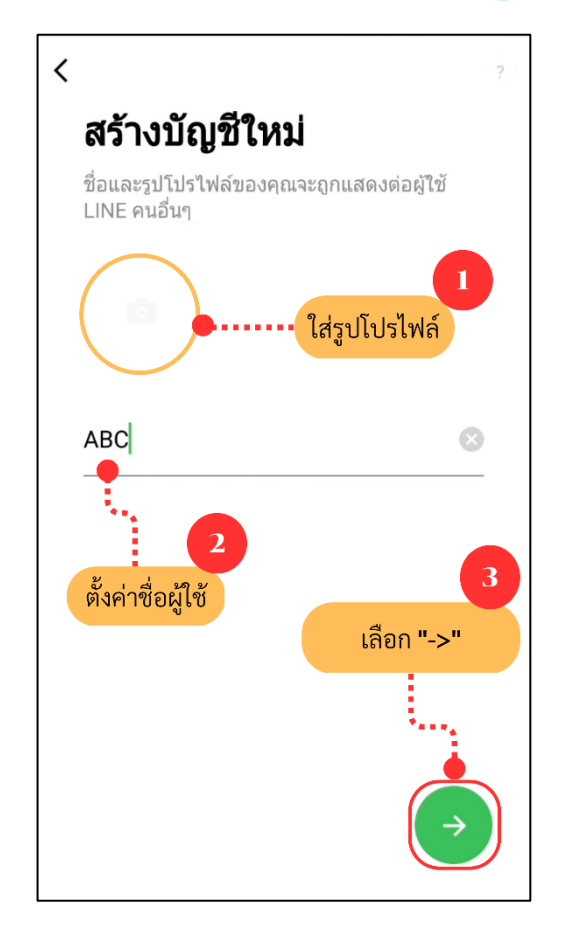

| กำหนดรหัสผ่าน เลือ                                                                           | เกที่ 🔶                    |
|----------------------------------------------------------------------------------------------|----------------------------|
| <                                                                                            | ?                          |
| กำหนดรหัสผ่าน                                                                                |                            |
| รหัสผ่านต้องประกอบด้วยตัวอักษรภ<br>1 ตัว ตัวเลข 1 ตัว และตัวอักษรอื่นๆ<br>อีกอย่างน้อย 4 ตัว | าษาอังกฤษ<br>ที่คุณต้องการ |
| สรหัสผ่าน                                                                                    | Ø                          |
| •<br>ใส่รหัสผ่านอีกครั้ง                                                                     | Ø                          |
| ตั้ง <b>"รทัสผ่าน"</b><br>และเลือก "->"                                                      |                            |
|                                                                                              |                            |

ตรวจสอบการตั้งค่าเพิ่มเพื่อนอัตโนมัติ และการอนุญาตให้ผู้ใช้อื่นเพิ่มเป็นเพื่อน

(การใช้งานรายชื่อในสมุดโทรศัพท์ของอุปกรณ์) และเลือกที่

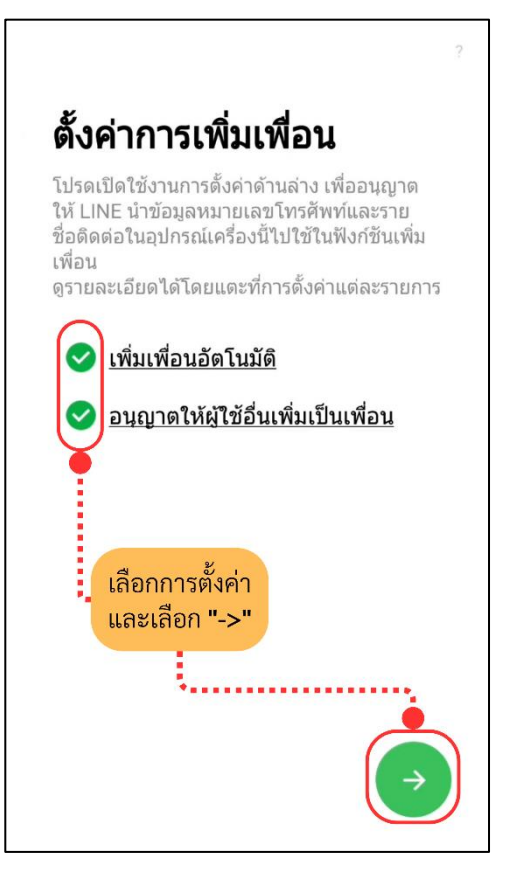

ตรวจสอบหน้าจอขอความร่วมมือเกี่ยวกับการใช้ข้อมูลผู้ใช้เพื่อจุดประสงค์ในการปรับปรุงพัฒนาบริการ และรายละเอียดเกี่ยวกับการใช้ข้อมูล

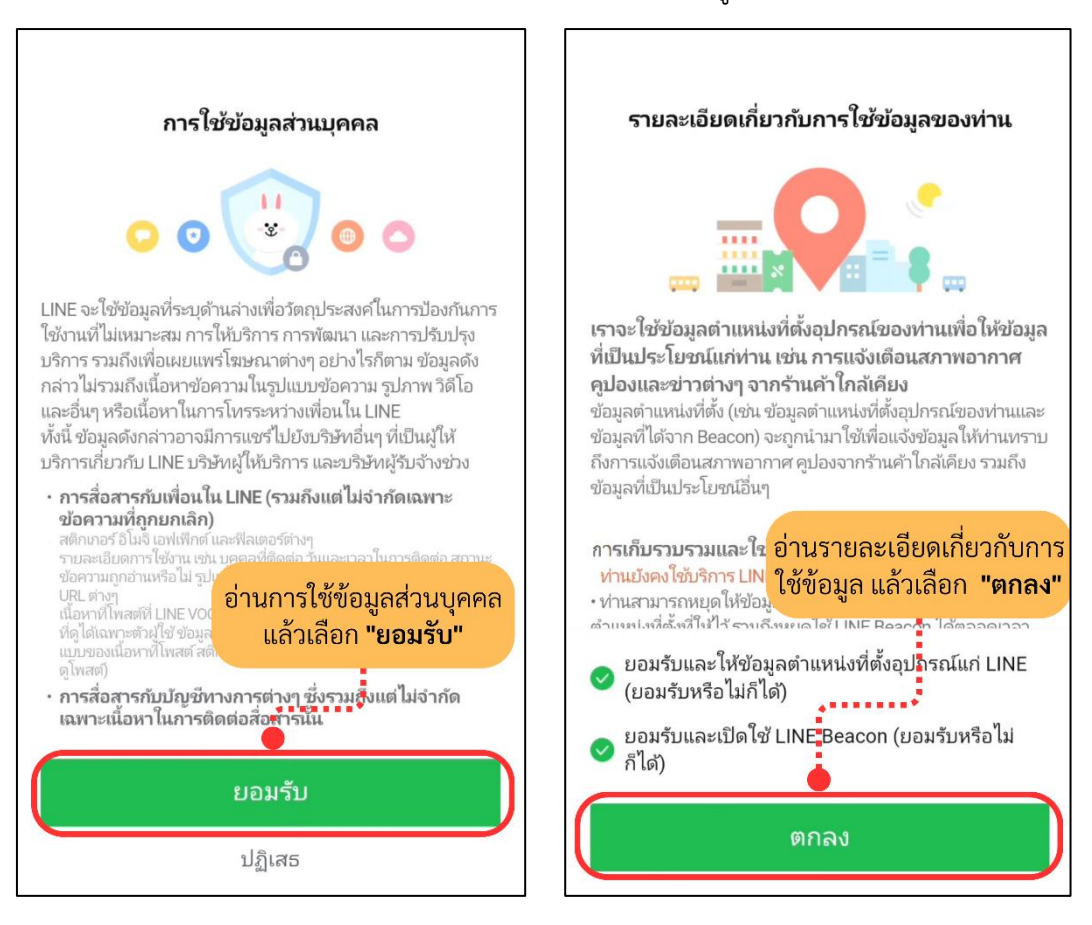

#### เลือก "อนุญาต" และรอแอปพลิเคชันซิงค์ข้อมูลบัญชี

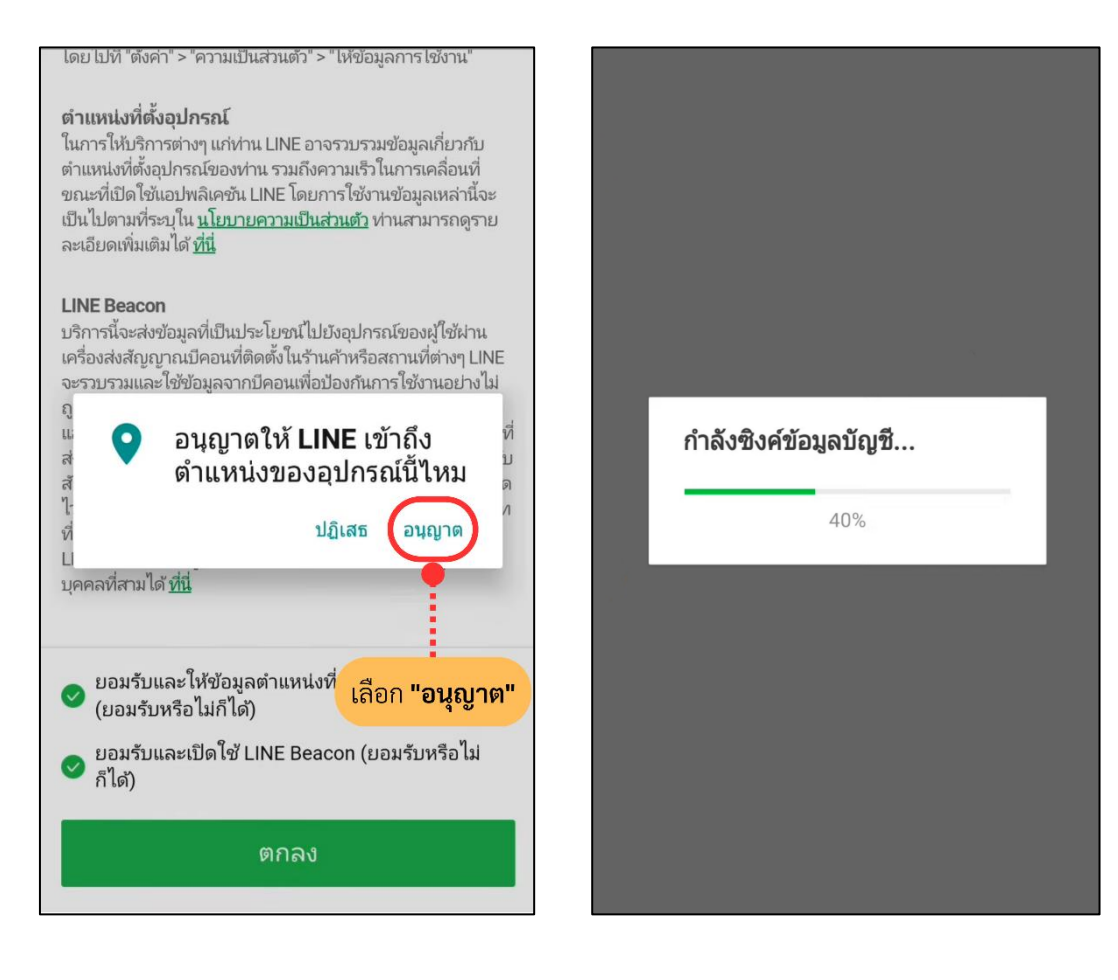

การสร้าง LINE ส่วนบุคคลเป็นอันเสร็จสิ้น

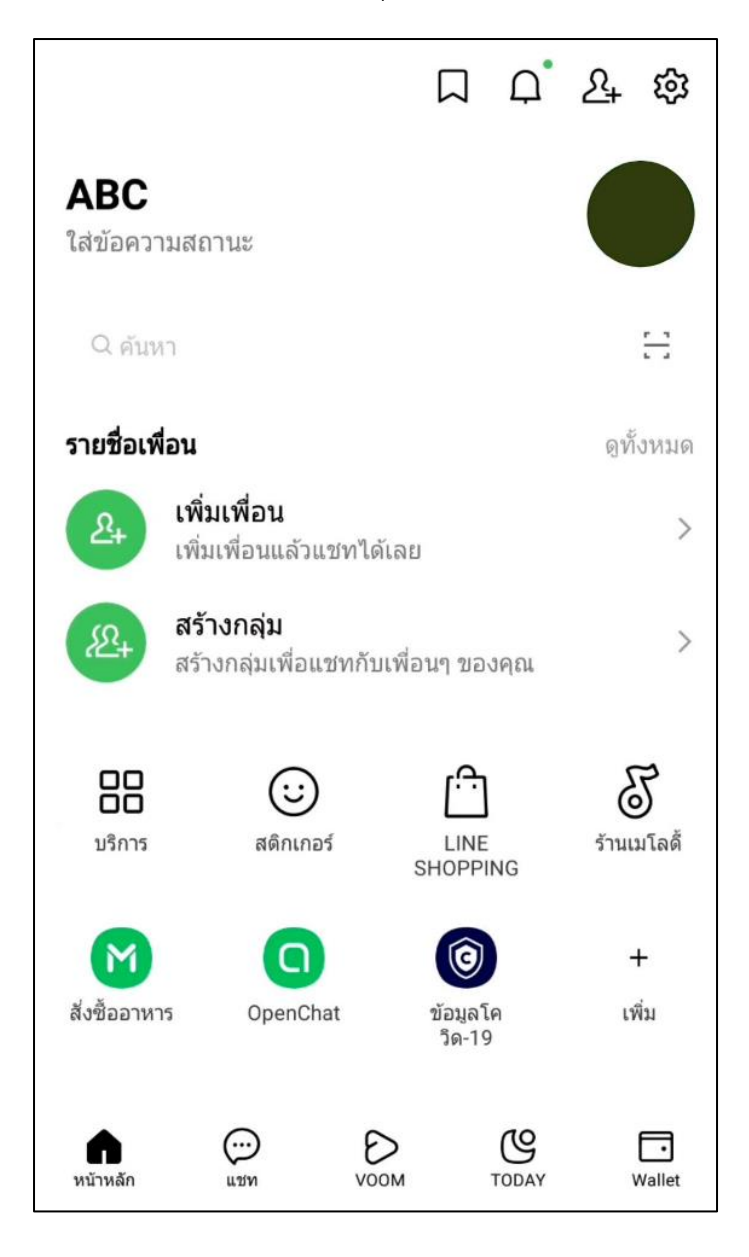

- 1.2 การสมัคร Facebook ส่วนบุคคลสามารถสมัครได้ทั้งทางคอมพิวเตอร์ และโทรศัพท์มือถือ
  - สมัคร Facebook ส่วนบุคคล ทางคอมพิวเตอร์

เข้าไปที่เว็บไซต์ facebook.com/r.php

\*แนะนำให้ใช้ Google Chrome

| ← → C facebook.com/r.php                                  |                                               |  |
|-----------------------------------------------------------|-----------------------------------------------|--|
|                                                           | อีเมลหรือหมายเลขโทรศัพท์มือถือ                |  |
| facebook                                                  | รหัสผ่าน                                      |  |
| Facebook ช่วยคุณเชื่อมต่อและแชร์กับ<br>ผ้ดนมากมายรอบตัวคณ | ເข້າສູ່ຈະນນ                                   |  |
|                                                           | ลืมรหัสผ่านใช่หรือไม่                         |  |
|                                                           | สร้างบัญชีใหม่                                |  |
|                                                           | <b>สร้างเพจ</b> สำหรับคนดัง แบรนด์ หรือธุรกิจ |  |

เลือก "สร้างบัญชีใหม่"

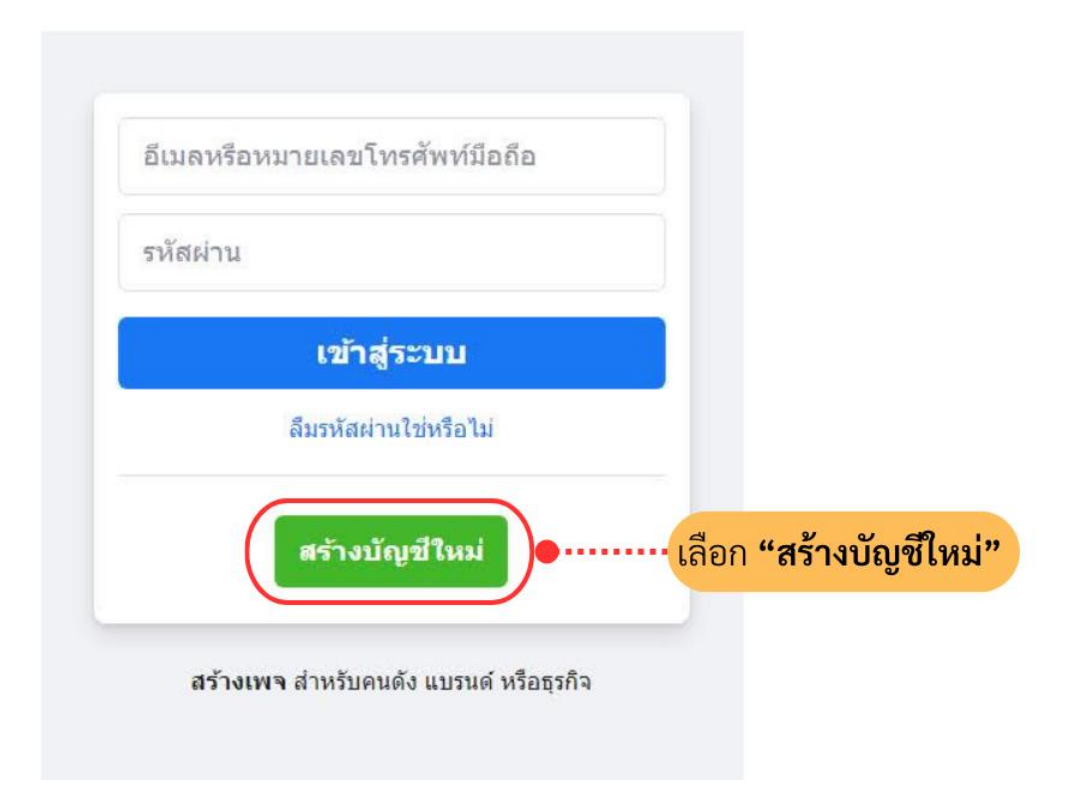

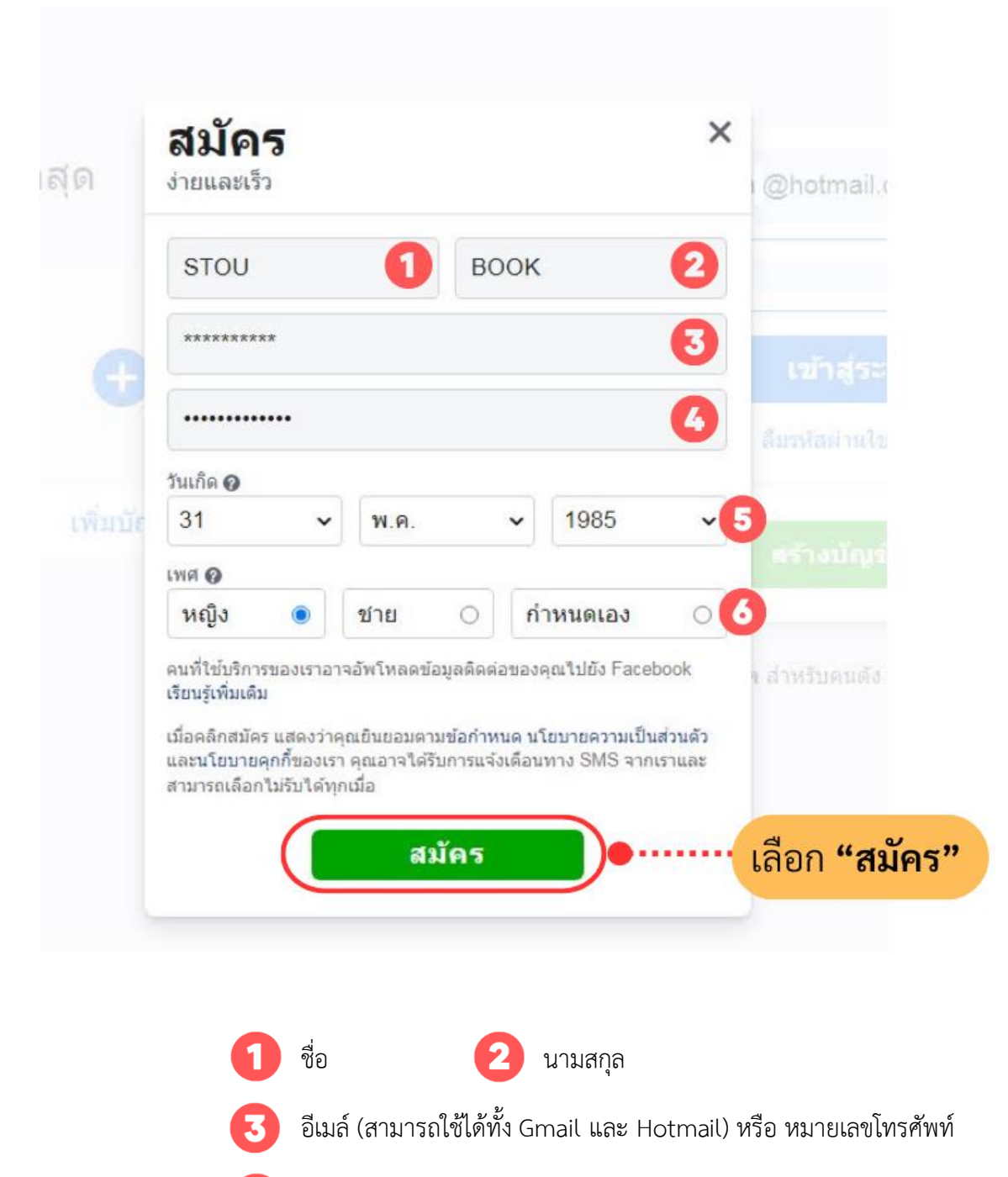

- 🐴 สร้างรหัสผ่านอย่างน้อย 6 อักขระ
- 5 เลือก วัน เดือน ปี เกิด
- 5 ระบุเพศ (สามารถเลือกได้ หญิง / ชาย / หรือกำหนดเอง)

จากนั้นเลือก "สมัคร"

เมื่อกรอกข้อมูลเรียบร้อยแล้ว จะมีรหัส SMS ยืนยันส่งไปยังหมายเลขโทรศัพท์มือถือที่เราป้อนไว้

ให้นำรหัส SMS ที่ได้มาป้อนลงในช่อง በ และกด "ดำเนินการต่อ" ที่หมายเลข 2

| ป้อนรหัสยืนยันจากข้อความ                                                     |                                                                     |
|------------------------------------------------------------------------------|---------------------------------------------------------------------|
| บอกให้เราทราบว่าหมายเลขโทรศัพท์มือถึ<br>รหัสใน SMS ที่ส่งไปยัง <b>091</b> (' | อนี้เป็นของคุณ โดยป้อน<br>ไทย)                                      |
| FB-                                                                          | ส่รหัส SMS ที่ส่งไปยังเบอร์โทรศัพ<br>และเลือก <b>"ดำเนินการต่อ"</b> |
| ส่ง SMS อีกครั้ง                                                             |                                                                     |
| ວັນແດດສ້ວນອອ່ານເປັນດວດອິດຕ່ວ                                                 | สาเบินอารค่อ                                                        |

## จะมีหน้าต่างขึ้นมาให้เลือก "ตกลง"

| ป้อนรหัสยืนยันจากข้อค                                                          | าม                                        |
|--------------------------------------------------------------------------------|-------------------------------------------|
| นอกให้เราทราบว่าหมายเลขโทรสั<br>รหัสใน SMS ที่ส่งไปยัง 091<br>ยืนยังหัญชื่นว้า | พท์มือถือนี้เป็นของคุณ โดยป้อน<br>(ไทย)   |
| อนอนบรถอนตร<br>คุณยืนยันบัญชีด้วยหมายเลขโทรศัพท์ 091<br>ระบบ                   | สำเร็จแล้ว คุณจะใช้หมายเลขนี้เพื่อเข้าสู่ |
| อัพเดตข้อมูลสำหรับกา                                                           | รติดต่อ ดำเนินการต่อ                      |
|                                                                                | เลือก <b>"ตกลง"</b>                       |

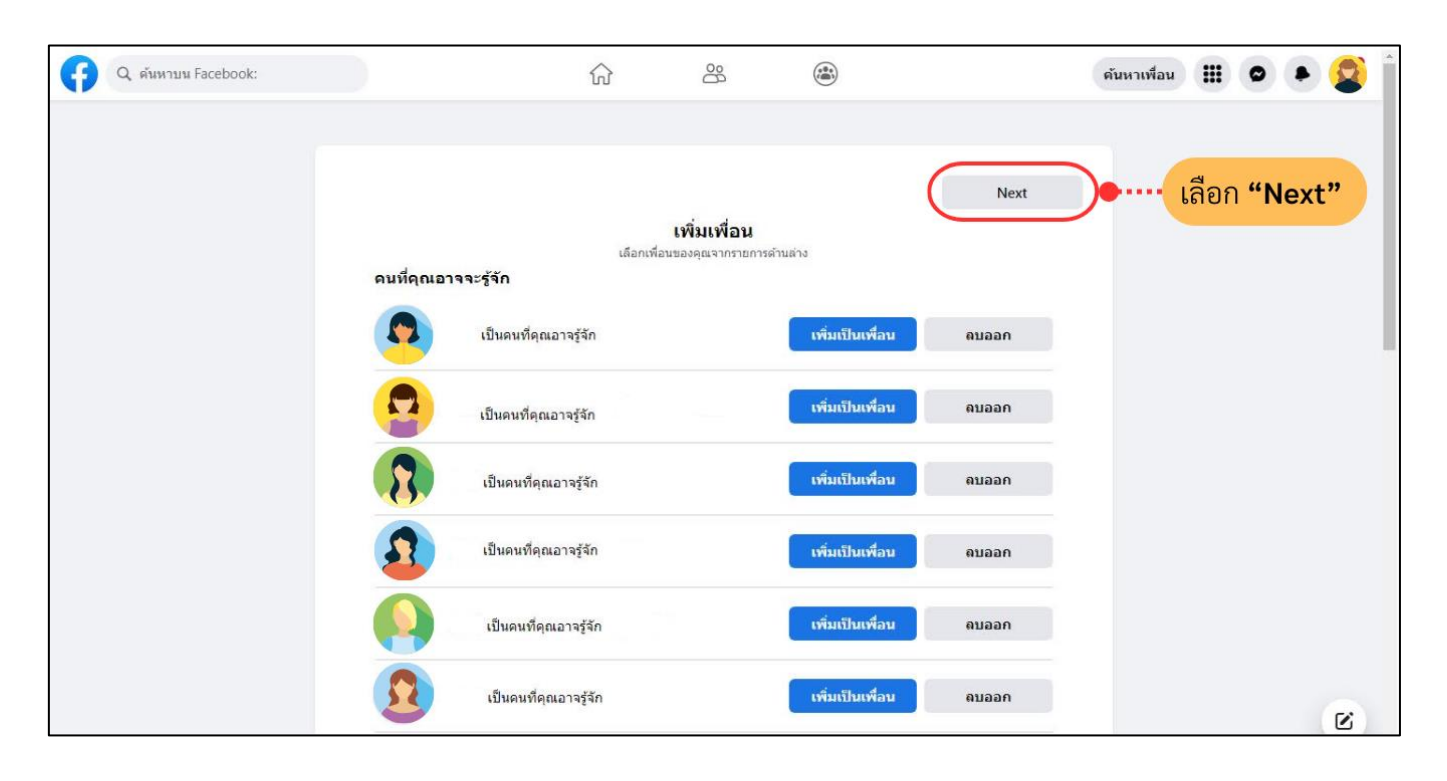

จะเข้าสู่หน้าที่เพิ่มเพื่อน หากไม่มีการเพิ่มเป็นเพื่อน หรือเพิ่มเพื่อนเรียบร้อยแล้ว ให้เลือก "Next"

การสมัคร Facebook ส่วนบุคคลเป็นอันเสร็จสิ้น สำหรับการตั้งค่าปรับแต่งรูปโปรไฟล์หรือการเพิ่มเพื่อน เราสามารถเพิ่มหรือแก้ไขภายหลังได้

| G                  | Q ต้นหาบน Facebook:                                                         | <u>^</u>                                                                  | 8              |       | ดันหาเพื่อน | <br>0 | ٠ | 😰 ĵ |
|--------------------|-----------------------------------------------------------------------------|---------------------------------------------------------------------------|----------------|-------|-------------|-------|---|-----|
| 0                  | Stou Book                                                                   | ยินดีต้อนรับสู่ Facebook                                                  | Stou           |       |             |       |   |     |
| -                  | ด้นหาเพื่อน                                                                 |                                                                           |                |       |             |       |   |     |
| Ø                  | ขึ้นดีด้อนรับ                                                               | <b>อัพโหลดรูปโปรไฟล์</b><br>เพิ่มรูปภาพเพื่อให้เพื่อนของคุณท <sup>.</sup> | ราบได้งำยๆ ว่า |       |             |       |   |     |
| 0                  | ความทรงสำ                                                                   | เป็นคุณ                                                                   |                |       |             |       |   |     |
|                    | ที่บันทึกไว้                                                                | เพิ่มรูปภาพ                                                               |                |       |             |       |   |     |
| 8                  | กลุ่ม                                                                       |                                                                           |                |       |             |       |   |     |
| ۵                  | Watch                                                                       | เพิ่มคนที่คุณรู้จัก                                                       |                |       |             |       |   |     |
| =                  | Marketplace                                                                 | เพิ่มเป็นเพื่อน                                                           |                | ดบออก |             |       |   |     |
| 5                  | ฟีด (ล่าสุด)                                                                |                                                                           |                |       |             |       |   |     |
| *                  | งานกิจกรรม                                                                  | เพิ่มเป็นเพื่อน                                                           |                | ดบออก |             |       |   |     |
| ad                 | ดัวจัดการโฆษณา                                                              | เพิ่มเป็นเพื่อน                                                           |                | ดบออก |             |       |   |     |
| ~                  | ดูเพิ่มเดิม                                                                 |                                                                           |                |       |             |       |   |     |
| ความเป็<br>[>∙ คุก | นส่วนดัว - เงื่อนใข - ลงโฆษณา - ดัวเลือกโฆษณา<br>1. เพิ่มเดิม - Meta © 2023 | เพิ่มเป็นเพื่อน                                                           |                | ดบออก |             |       |   | C   |

- การสมัคร Facebook ส่วนตัว ผ่านโทรศัพท์มือถือ

เมื่อเปิดแอพพลิเคชั่น Facebook ที่ดาวน์โหลดมาจาก Play Store หรือ App Store จะเข้ามาหน้าแรก ให้เลือก "สร้างบัญชี Facebook ใหม่" บริเวณด้านล่าง

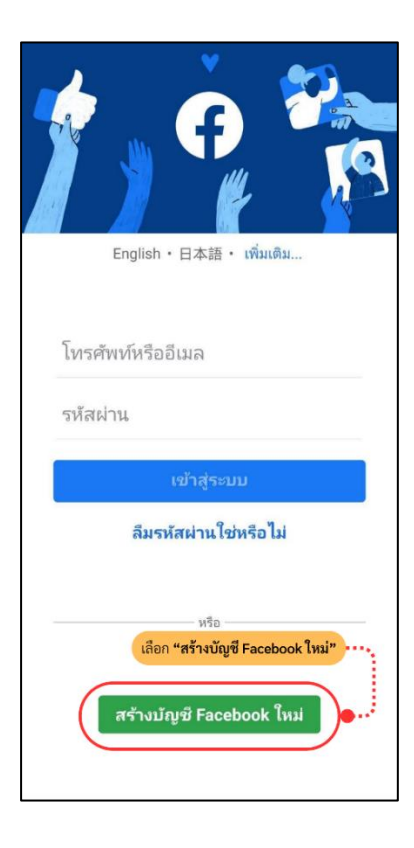

ในหน้านี้ Facebook แจ้งว่ากำลังจะสร้างบัญชีใหม่ให้ ให้กด "ถัดไป" ได้เลย

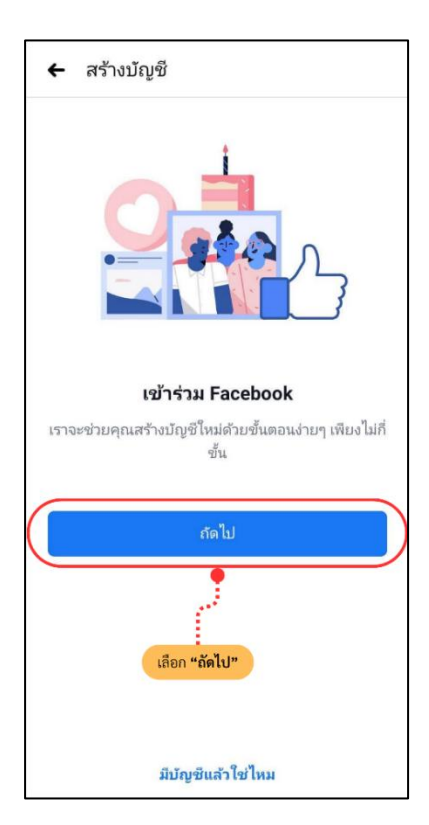

กรอก ชื่อและนามสกุล ในช่องที่สองเมื่อกรอกครบแล้วให้กดปุ่ม "ถัดไป"

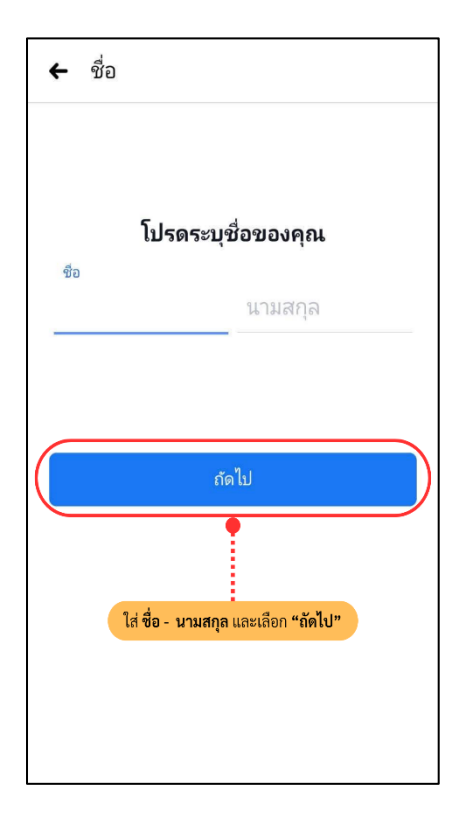

ระบุ วัน เดือน ปีคริสต์ศักราชที่เกิด(ค.ศ.) เมื่อระบุครบแล้วให้กดปุ่ม "ถัดไป"

| ← วัน | เกิด          |                       |                     |  |
|-------|---------------|-----------------------|---------------------|--|
|       | โปรดระ        | บุวันเกิด             | ของคุณ              |  |
|       | 04            | เม.ย.                 | 2018                |  |
|       | 05            | พ.ค.                  | 2019                |  |
|       | 06            | ລີ.ຍ.                 | 2020                |  |
|       |               |                       |                     |  |
|       |               | ถัดไป                 |                     |  |
|       |               |                       |                     |  |
|       | ใส่ วัน เดือน | <b>เ ปี</b> เกิด และเ | ลือก <b>"ถัดไป"</b> |  |
|       |               |                       |                     |  |
|       |               |                       |                     |  |

เลือกเพศที่ต้องการเลือก และกดปุ่ม "ถัดไป"

|                                                  | คุณเพศอะไร                                                 |   |
|--------------------------------------------------|------------------------------------------------------------|---|
| คุณสามารถเป<br>โปร'้                             | ลี่ยนผู้ที่สามารถเห็นเพศของคุณบา<br>ไฟล์ของคุณได้ในภายหลัง | u |
| หญิง                                             |                                                            | С |
| ชาย                                              |                                                            | С |
| <b>กำหนดเอง</b><br>เลือก "กำหนดเอง" เ<br>ระบุเพศ | พื่อเลือกเพศอื่นหรือหากคุณไม่ต้องการ                       | 0 |
|                                                  | ถ้ดไป                                                      |   |
|                                                  | 0 ° ¶ 10                                                   |   |

ในหน้านี้ Facebook จะให้เลือกว่าจะสมัครโดยใช้อะไร หากต้องการใช้ เบอร์โทรศัพท์มือถือ (แนะนำ) ให้กรอกหมายเลขโทรศัพท์มือถือเสร็จแล้วให้กดปุ่ม "ถัดไป"

\*\*แต่หากต้องการใช้อีเมล์ในการสมัคร ให้กดปุ่ม สมัครด้วยอีเมล์ ในข้อความด้านล่าง

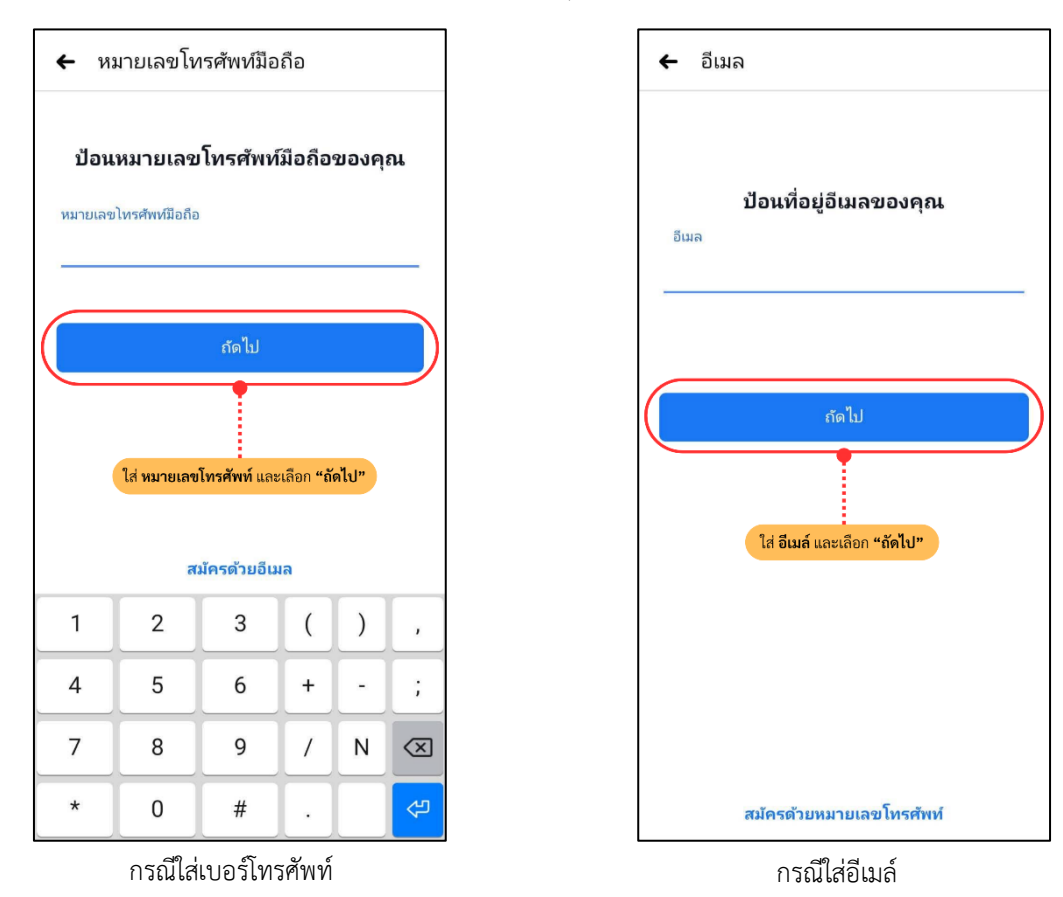

ทาง Facebook จะแจ้งเงื่อนไขต่าง ๆ อ่านได้ที่ เงื่อนไขนโยบายข้อมูล และนโยบายคุกกี้ จากนั้นเลือก "สมัครใช้งาน" ได้เลย หรือ "สมัครใช้งานโดยไม่ต้องอัพรายชื่อผู้ติดต่อของฉัน"

| 🗲 ข้อกำหนดและความเป็นส่วนตัว                                                                                                    |
|----------------------------------------------------------------------------------------------------|
| สมัครใช้งานต่อให้เสร็จ                                                                                                    |
| เมื่อแตะ "สมัครโช้งาน" แสดงว่าคุณยินยอมตามเงื่อนไข<br>นโยบายข้อมูล และนโยบายคุกกี้ของเรา คุณอาจได้รับ<br>การแจ้งเตือนหาง SMS จากเราและสามารถยกเลิกได้ทุก<br>เมื่อ ระบบจะอัพโหลดข้อมูลจากสมุดที่อยู่ไปยัง<br>Facebook อย่างต่อเนื่องเพื่อให้เราแนะนำเพื่อน แสดง<br>และปรับปรุงโฆษณาสำหรับคุณและผู้อื่น รวมทั้งเพื่อการ<br>ให้บริการที่ดีขึ้น                                                  |
| สมัครใช้งาน<br>สมัครใช้งานโดยไม่ต้องอัพ หลดรายชื่อผู้ติดต่อของฉัน                                                                                                    |
| อ่าน ข้อกำหนดและความเป็นส่วนตัว<br>และเลือก "สมัครใช้งาน"                                                                                                    |
| ข้อมูลเกี่ยวกับรายชื่อผู้ติดต่อในสมุดรายชื่อของคุณ ซึ่งได้แก่ ชื่อ<br>หมายเลขโทรศัพท์ และชื่อเล่น จะถูกส่งไห้ Facebook เพื่อให้เรา<br>สามารถแนะนำเพื่อน นำเสนอและปรับปรุงการแสดงโฆษณาให้กับ<br>คุณและคนอื่นๆ ได้ดีขึ้น รวมถึงไห้บริการที่ดีขึ้นด้วย คุณสามารถ<br>ปิดใช้งานพีเจอร์นี่ได้ในการตั้งค่า และจัดการหรือลบข้อมูลรายชื่อ<br>ผู้ติดต่อที่คุณแชร์ไว้กับ Facebook ได้ เรียนรู้เพิ่มเติม |

หากลงทะเบียนด้วยเบอร์โทรศัพท์ จะมีข้อความ SMS ส่งไปที่เบอร์โทรศัพท์ ให้กรอกเลขที่ได้รับตรงช่องรหัสยืนยัน แต่หากลงทะเบียนด้วยอีเมล์จะมีข้อความส่งไปในอีเมล์ ให้นำรหัสยืนยันมากรอกลงในช่อง และกดปุ่ม "ยืนยัน"

| กา               | รยืนย   | บันบัย                 | บูชี                                 |                                                |                          |                                   |                            |               |             |
|------------------|---------|------------------------|--------------------------------------|------------------------------------------------|--------------------------|-----------------------------------|----------------------------|---------------|-------------|
| โปร              | ัดบอก   | ป้อ<br>แราว่า<br>ใน SN | บ <b>นรหัส</b><br>หมายเ<br>//S ที่ส่ | <b>ง</b> จาก<br>ลขโท•<br>งถึง <mark>0</mark> 9 | SMS<br>รศัพท์เ<br>90 000 | <b>ของค</b><br>นี้เป็นข<br>) XXX) | <b>ุณ</b><br>องคุณ<br><ไทย | . ป้อน        | হদঁর        |
| รห้อ             | สยืนย์  | เ้น 🄶                  |                                      |                                                |                          |                                   |                            |               |             |
|                  |         |                        |                                      | ยืน                                            | .ยัน                     |                                   |                            |               |             |
| ไม่ได            | ก้รับ S | MS ใจ                  | ่ไหม                                 |                                                |                          |                                   |                            |               |             |
| $\triangleright$ | ส่ง     | SMS                    | อีกค <sub>้</sub>                    | รั้ง                                           | ใส่ รหั                  | สยืนยัน                           | เ และเสื                   | อก <b>"ยี</b> | นยัน"       |
| Ø                | เปล่    | จี่ยนห                 | มายเส                                | ลขโท                                           | รศัพห                    | í                                 |                            |               |             |
| $\bowtie$        | ยืน     | ยันท                   | າงอีเม                               | ล                                              |                          |                                   |                            |               |             |
|                  |         |                        | ไม่                                  | ใช่คุถ                                         | นใช่ไ                    | หม                                |                            |               |             |
| 1                | 2       | 3                      | 4                                    | 5                                              | 6                        | 7                                 | 8                          | 9             | 0           |
| @                | #       | ₿                      | &                                    | _                                              | -                        | (                                 | )                          | =             | %           |
| {&=              | "       | *                      | •                                    | :                                              | /                        | !                                 | ?                          | +             | $\boxtimes$ |
| abc              | ,       |                        |                                      | -                                              | _                        |                                   |                            |               | \$          |

ระบบจะแสดงอีเมล์หรือเบอร์โทรศัพท์ และรหัสผ่าน ที่ไว้เข้าใช้ จากนั้นกดปุ่ม "ตกลง" เป็นอันเสร็จสิ้นการสมัคร

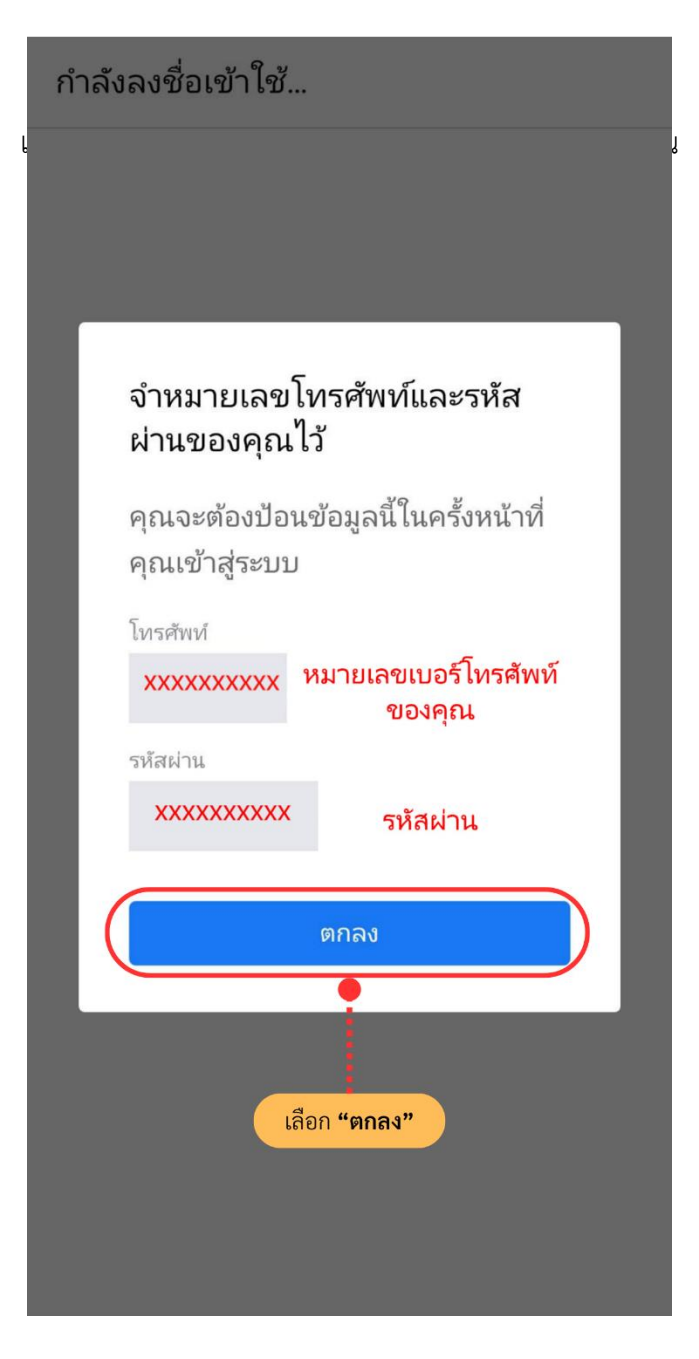

\*\*\*สำหรับการตั้งค่าปรับแต่งรูปโปรไฟล์หรือการเพิ่มเพื่อน สามารถเพิ่มหรือแก้ไขภายหลังได้

2. การเข้าระบบ LINE OA และ Facebook Fanpage และการรับสิทธิการเข้าถึง ในขั้นตอนนี้ จะต้องให้แอดมินเพิ่มผู้ปฏิบัติงานเข้าไปเป็นสมาชิกในบัญชี LINE OA และ Facebook Fanpage ก่อน เพื่อให้สิทธิ์ใน การเข้าถึง จึงจะสามารถปฏิบัติงานต่อไปได้ ซึ่งการเข้าระบบ LINE OA และ Facebook Fanpage นั้น สามารถเข้าได้ 2 ช่องทาง คือ การเข้าระบบทางโทรศัพท์มือถือ โดยสามารถเข้าได้ทั้งในระบบ Android และ iOS หรือทางเว็บ เบราว์เซอร์ของ Google Chrome (แนะนำ)

2.1 การเข้าระบบทางโทรศัพท์มือถือ โดยสามารถเข้าได้ทั้งในระบบ Android และ iOS

- การเข้าระบบ LINE OA สามารถดำเนินการได้ดังนี้

เข้าไปที่ Google Play Store ในระบบ Android หรือ App Store ในระบบ iOS

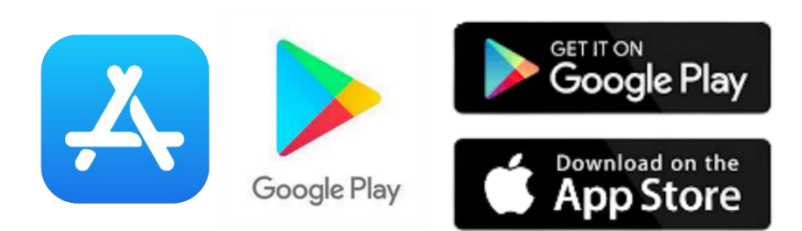

ใส่คำว่า "LINE Official Account" ที่ช่องค้นหาเลือก ตกลง หรือ Enter หรือ ปุ่มแว่นขยาย เมื่อค้นหาเจอแล้ว ให้เลือก "ติดตั้ง" หรือ "รับ" เพื่อ Download ลงเครื่อง

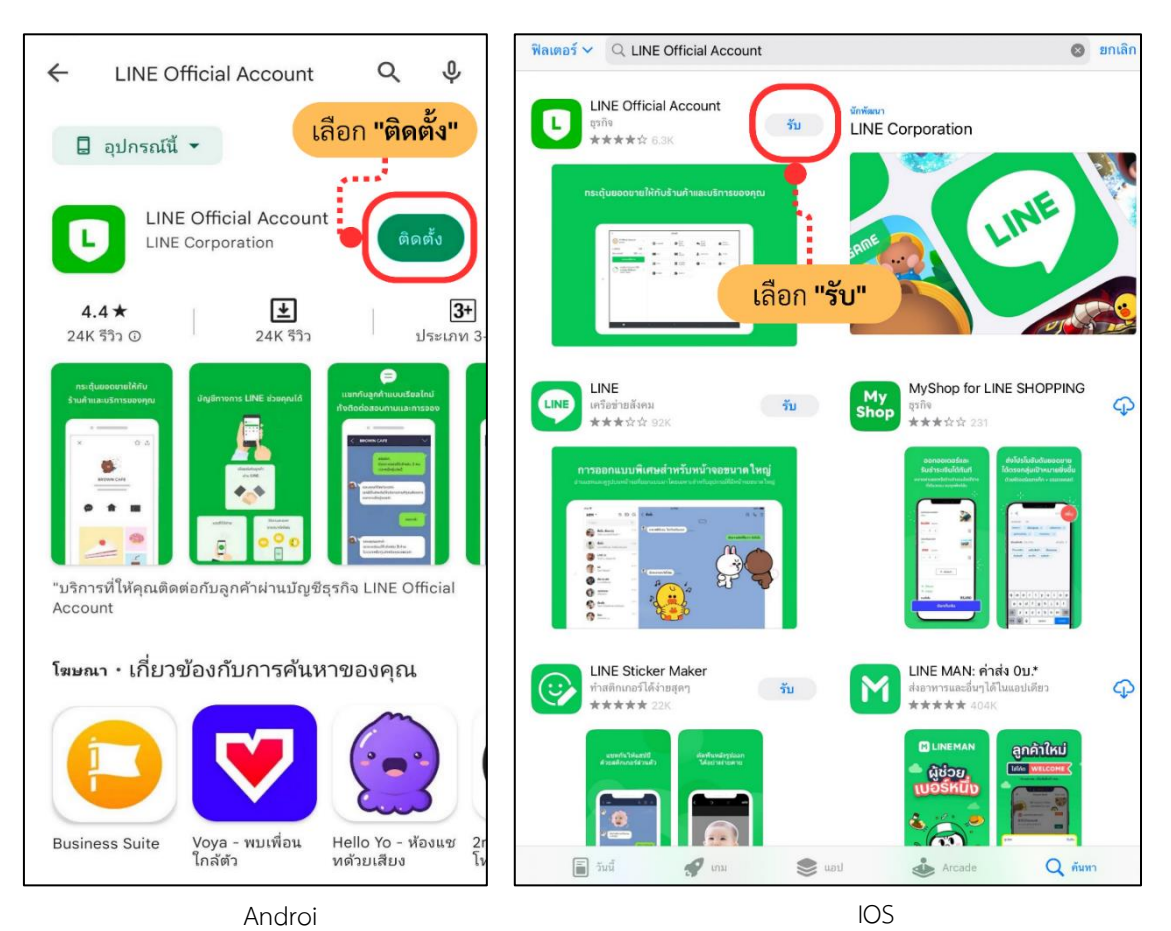

เมื่อดาวน์โหลดแอปพลิเคชัน LINE Official Account หรือ LINE OA มาแล้ว สามารถล็อกอินได้ด้วยบัญชี LINE ส่วนบุคคลที่มีอยู่ โดยการเข้าสู่ระบบด้วย LINE

- 1. เลือก "ลงทะเบียน & เข้าสู่ระบบด้วย LINE"
- 2. เลือก "เข้าสู่ระบบ & สมัครใช้บริการ"
- 3. เลือก "อนุญาต"

เพื่อล็อกอินเข้า LINE Officeial Account การเข้าระบบ LINE OA เป็นอันเสร็จสิ้น

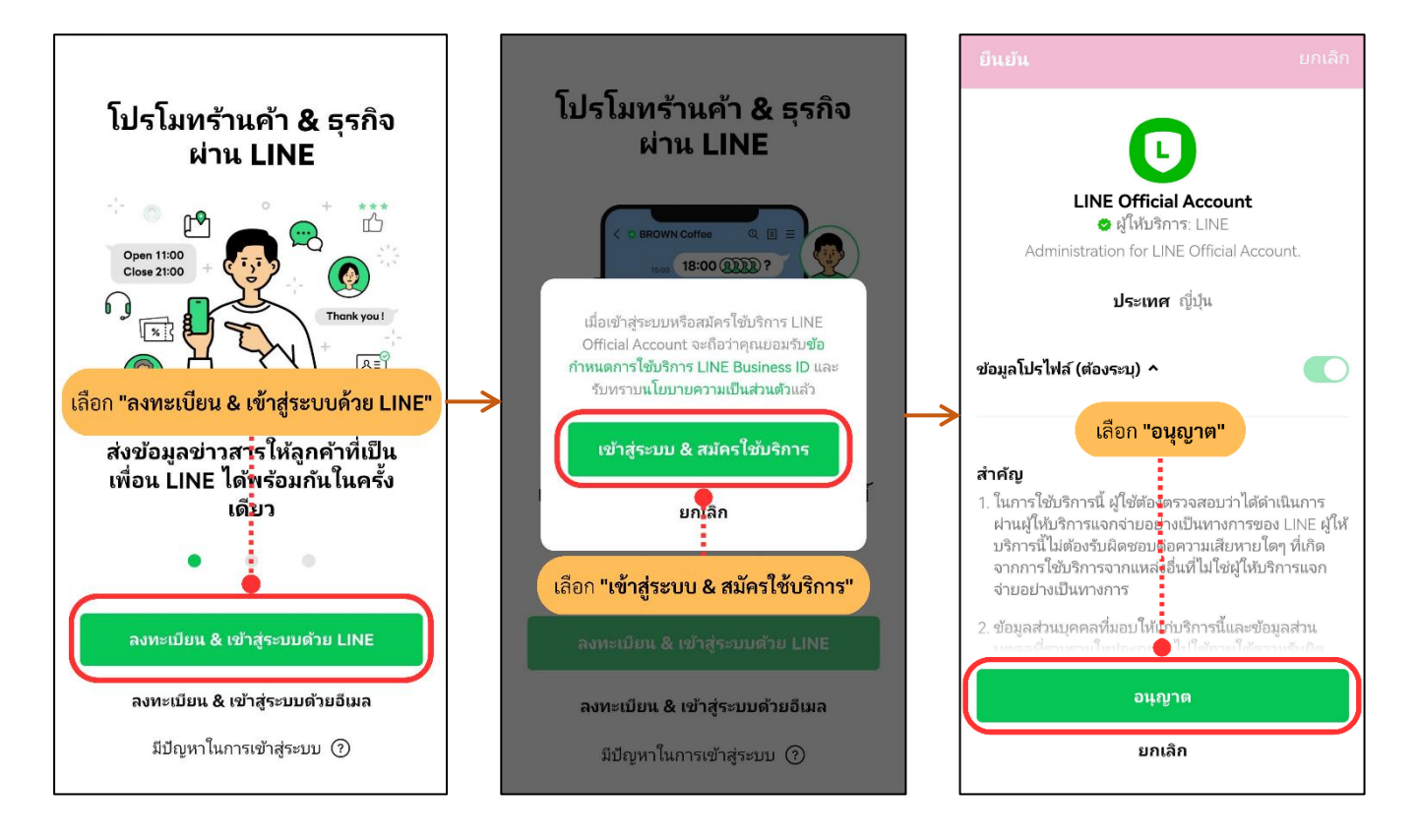

- การเข้าระบบ Facebook Fanpage สามารถดำเนินการได้ดังนี้

เข้าไปที่ แอปพลิเคชัน Facebook

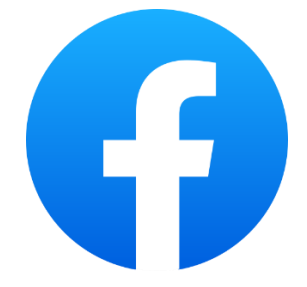

ไปที่หน้าแรก ให้เลือกไปที่ ชีด 3 ขีด มุมขวาบน

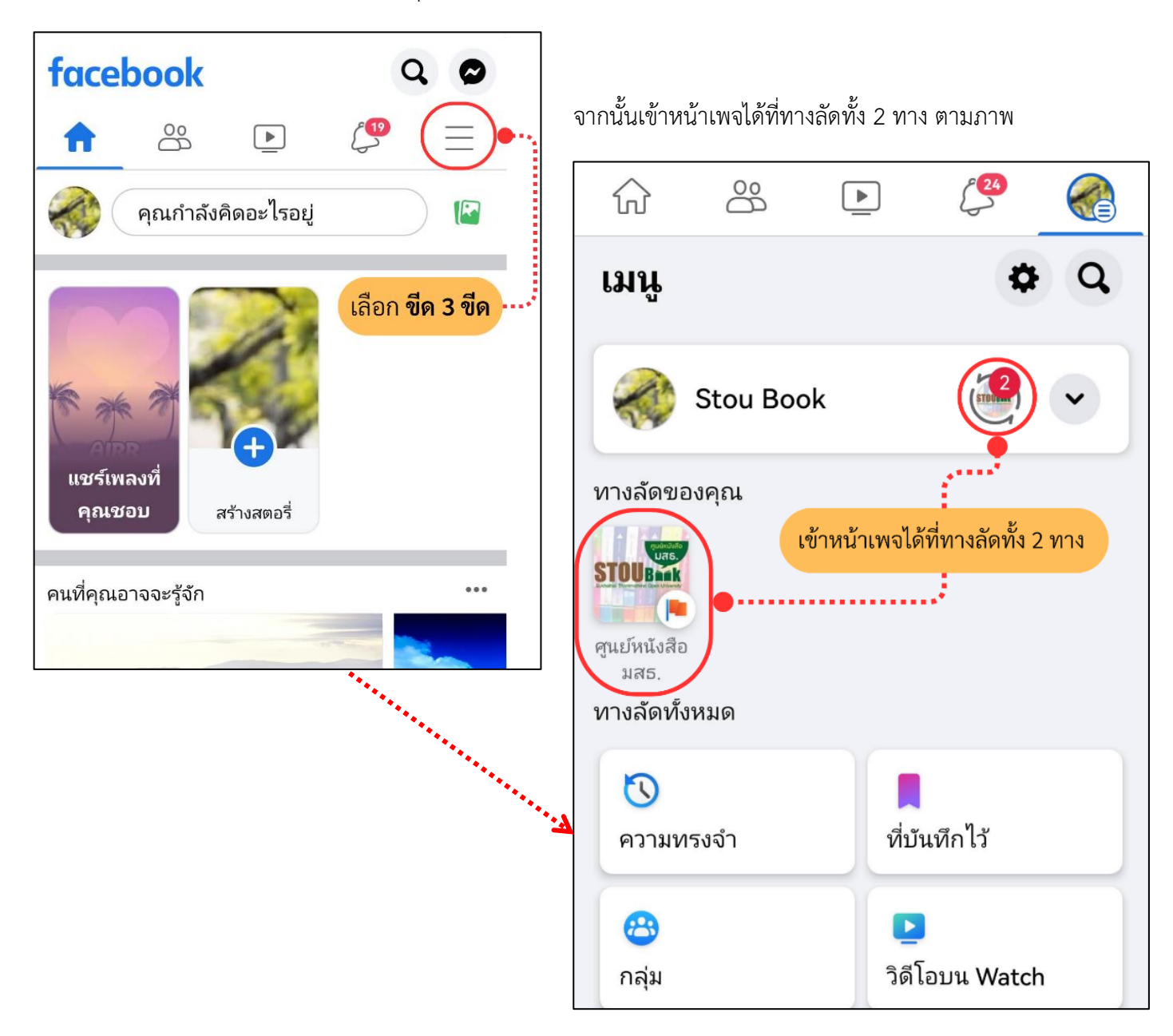

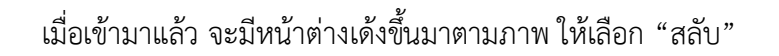

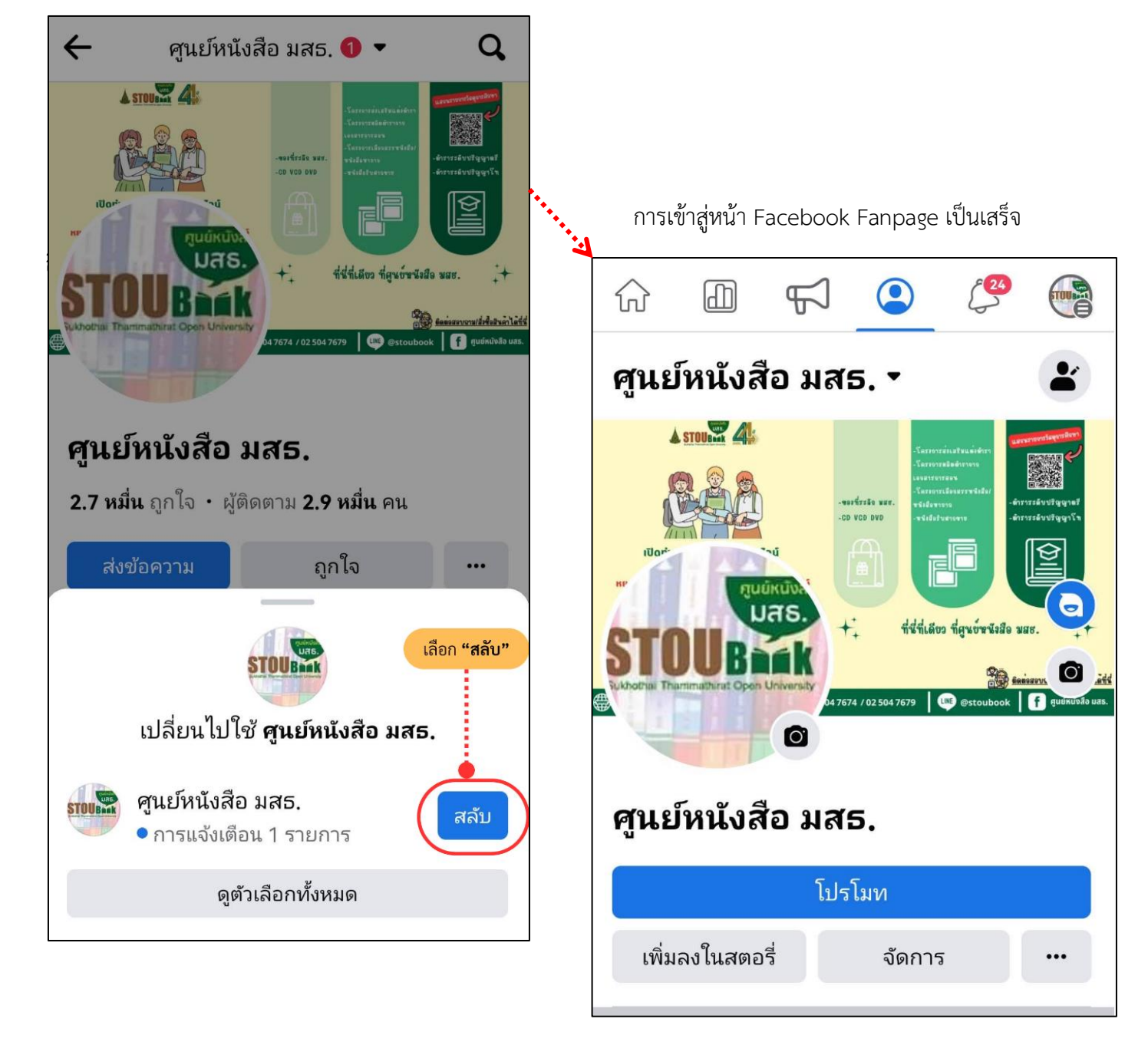

\*\*\*การจะเข้าสู่หน้า Facebook ได้นั้นจะต้องรับสิทธิ์การเข้าถึงก่อน โดยจะกล่าวต่อไปในข้อที่ 3.

- 2.2 การเข้าสู่ระบบทางเว็บเบราว์เซอร์ของ Google Chrome (แนะนำ)
  - การเข้าระบบ LINE OA

เข้าไปที่เว็บไซต์ manager.line.biz (LINE Official Account Manager)

| $\leftarrow \rightarrow C$ | anager line biz                                                                                                 |                                                                                                    |  |
|----------------------------|----------------------------------------------------------------------------------------------------|----------------------------------------------------------------------------------------------------|--|
|                            | กลับไปที่บริการ                                                                                                 |                                                                                                    |  |
|                            |                                                                                                    |                                                                                                    |  |
|                            |                                                                                                    | LINE Business ID                                                                                                |  |
|                            |                                                                                                    | ເຮົາຜູ່ຈະນມທັວອມັດູອີ LINE                                                                                      |  |
|                            |                                                                                                    | หรือ                                                                                                    |  |
|                            | 1                                                                                                    | ເຫັງສູ່ຈະນນທັງຍນັດເຫຼືອຸຈາກິຈ                                                                                   |  |
|                            |                                                                                                    | สร้างมัญชี                                                                                                    |  |
|                            | ណ៍<br>សំរា                                                                                                    | ซุธงข้าสู่ขอมน LINE Business ID หมายความว่าชุดตรมกับรู้ดู<br>เพชาวา ให้บริการ และรับครามนู โสบายความเป็นส่วงตัว |  |
|                            |                                                                                                    | 🛞 เที่ยวกับ LINE Business ID                                                                                    |  |
|                            | area and a second second second second second second second second second second second second second second se | าษาไทย •<br>เหมือ ซึ่งที่เหมาะการได้ประกร © LINE Corporation                                                    |  |
|                            |                                                                                                    |                                                                                                    |  |

\*แนะนำให้ใช้ Google Chrome

สามารถล็อกอินได้ 2 รูปแบบ คือ "**เข้าสู่ระบบด้วยบัญชี LINE**" หรือ "**เข้าสู่ระบบด้วยบัญชีธุรกิจ**"

- กรณีล็อกอินด้วยบัญชี LINE สามารถล็อกอินด้วยบัญชี LINE ที่ยังใช้งานอยู่ใน ปัจจุบันได้ แต่จำเป็นต้องลงทะเบียนอีเมล์ไว้ล่วงหน้าบน LINE ส่วนบุคคลด้วย
- ครณีล็อกอินด้วยบัญชีธุรกิจ สามารถลงทะเบียนด้วยอีเมล์ที่ใช้งานอยู่ในปัจจุบันได้

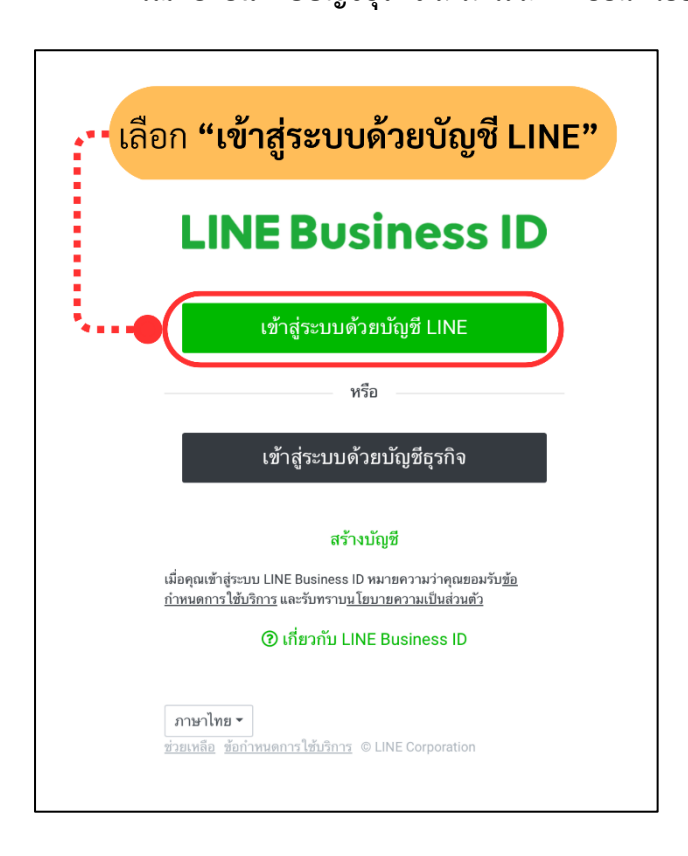

(แนะนำ)

การเข้าสู่ระบบด้วยบัญชี LINE จะสามารถเข้าระบบได้โดย

1) กรอกอีเมล์ และรหัสผ่าน ที่ได้ทำการลงทะเบียนไว้กับ LINE ส่วนบุคคล หรือ

2) เข้าสู่ระบบด้วยคิวอาร์โค้ด

| ទីយុង |                                        | 1 |
|-------|----------------------------------------|---|
|       |                                        |   |
|       |                                        |   |
|       | ເຫ້າສູ່ຈະນນດ້ວຍວິດີລິ້ນ                |   |
|       | <u>ใหม่</u> เข้าสู่ระบบด้วยคิวอาร์โค้ด | 2 |
|       | ลืมอีเมลหรือรทัสผ่าน?                  |   |

1.) การเข้าระบบโดยการกรอกอีเมล์ และรหัสผ่าน

เมื่อกรอก อีเมล์ และ รหัสผ่านแล้ว ให้เลือก "เข้าสู่ระบบ" หลังจากนั้นจะมี "รหัสยืนยันตัวตน" ขึ้นมา ให้นำรหัสนี้ไปยืนยันตัวตนที่แอปพลิเคชัน LINE

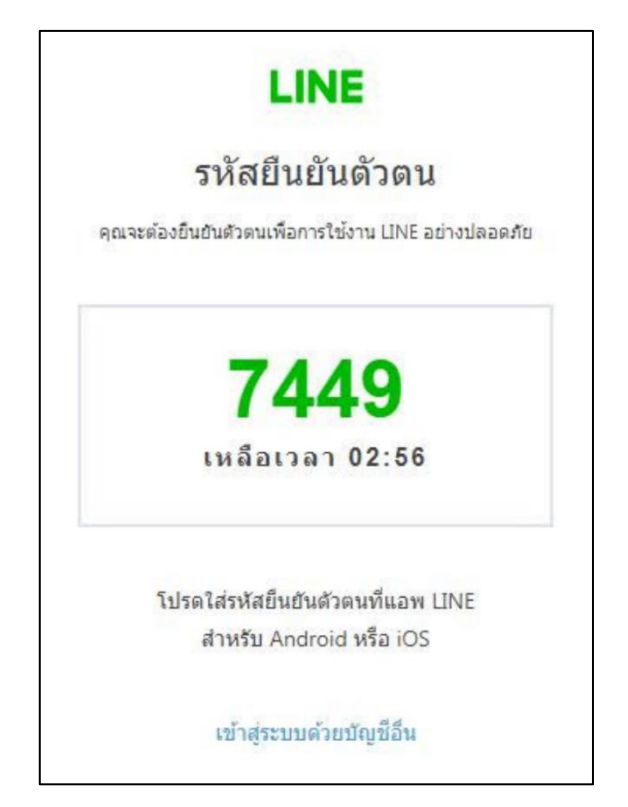

กลับมาที่แอปพลิเคชัน LINE ให้นำรหัสยืนยันตัวที่ได้มาจากหน้าเว็บไซต์มากรอกลงไปในช่องเลือก

"ยืนยันตัวตน" และเลือก "ตกลง"

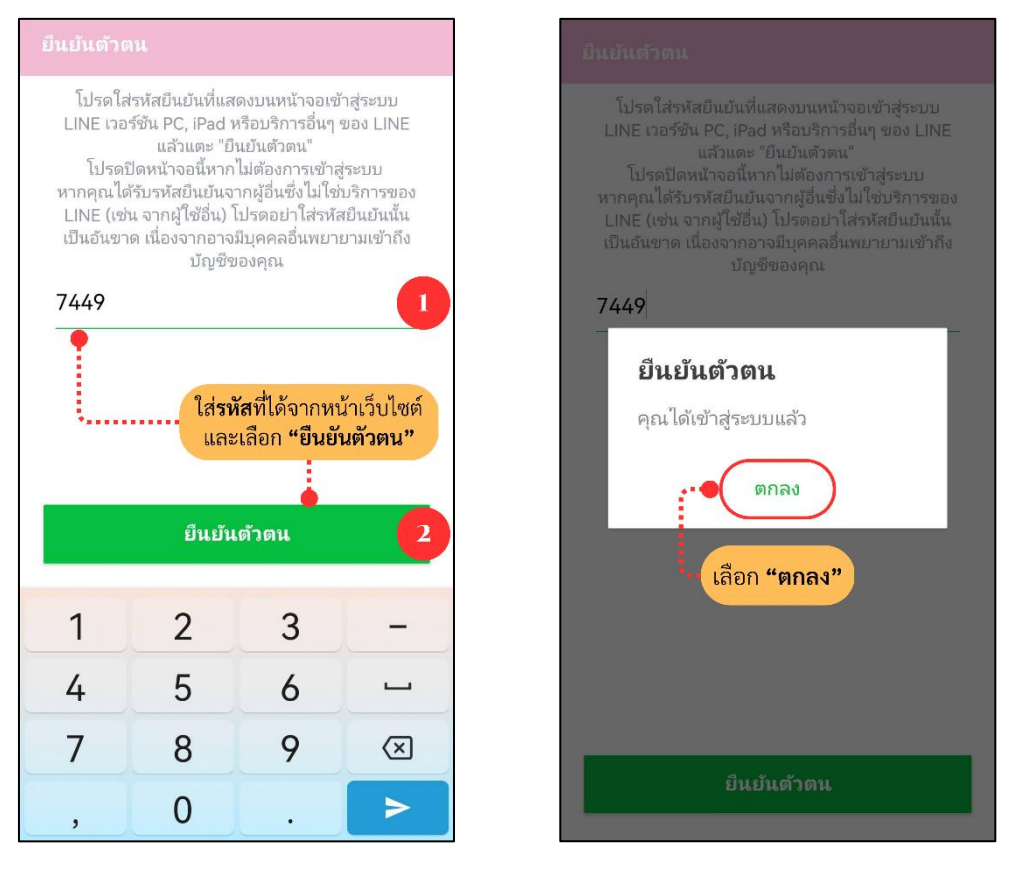

กลับมาที่หน้าเบราว์เซอร์จะเข้าสู่ระบบให้อัตโนมัติ และให้เลือกชื่อบัญชี "STOUBOOK" การเข้า ระบบโดยการกรอกอีเมล์ และรหัสผ่านเป็นอันเสร็จสิ้น

| •••                           |                      |          |          |
|-------------------------------|----------------------|----------|----------|
| $\leftarrow \rightarrow $ C n | nanager.line.biz     |          |          |
|                               |                      |          |          |
| บัญชี กลุ่ม                   |                      |          |          |
| รายชื่อมัญชี                  | 4 2 4                |          |          |
| 🖉 สร้างใหม่                   | รายชื่อบัญชื         |          |          |
|                               | <u> </u> រ័ល្អឌី (1) |          |          |
|                               | ชื่อบัณชี            | เฟือน ≎  | สิทธิ์ ≎ |
|                               |                      | • 29 101 | ແລະຄືນ   |

รื่อบัญชี ពភេទ 🗘

| sizuary | เลือกขึ | ชื่อบัญชี <b>"STOU</b> | JBOOK" |  |
|---------|---------|------------------------|--------|--|
|         |         |                        |        |  |

2.) การเข้าสู่ระบบด้วยคิวอาร์โค้ด

เมื่อเลือก "เข้าสู่ระบบด้วยคิวอาร์โค้ด" แล้วจะมีคิวอาร์โค้ดปรากฎขึ้น

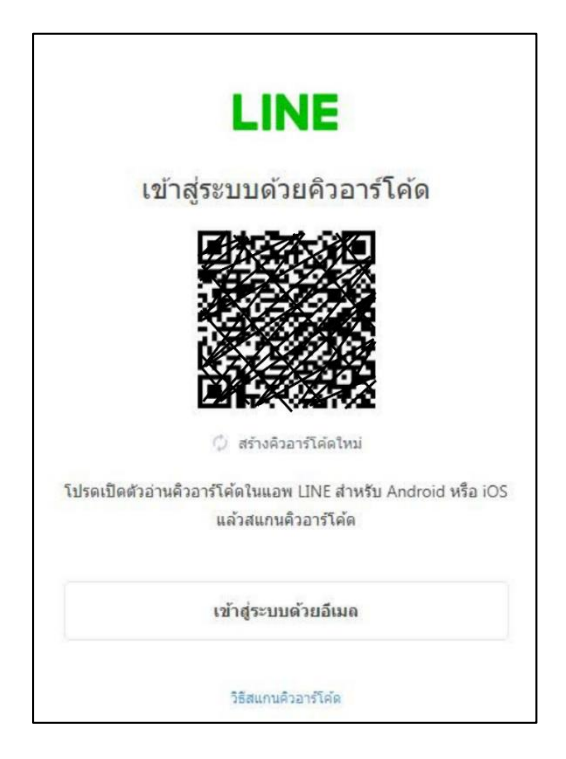

นำโทรศัพท์มือถือเปิดแอปพลิเคชัน LINE และเปิดที่อ่านคิวอาร์โค้ด แล้วสแกนคิวอาร์โค้ด

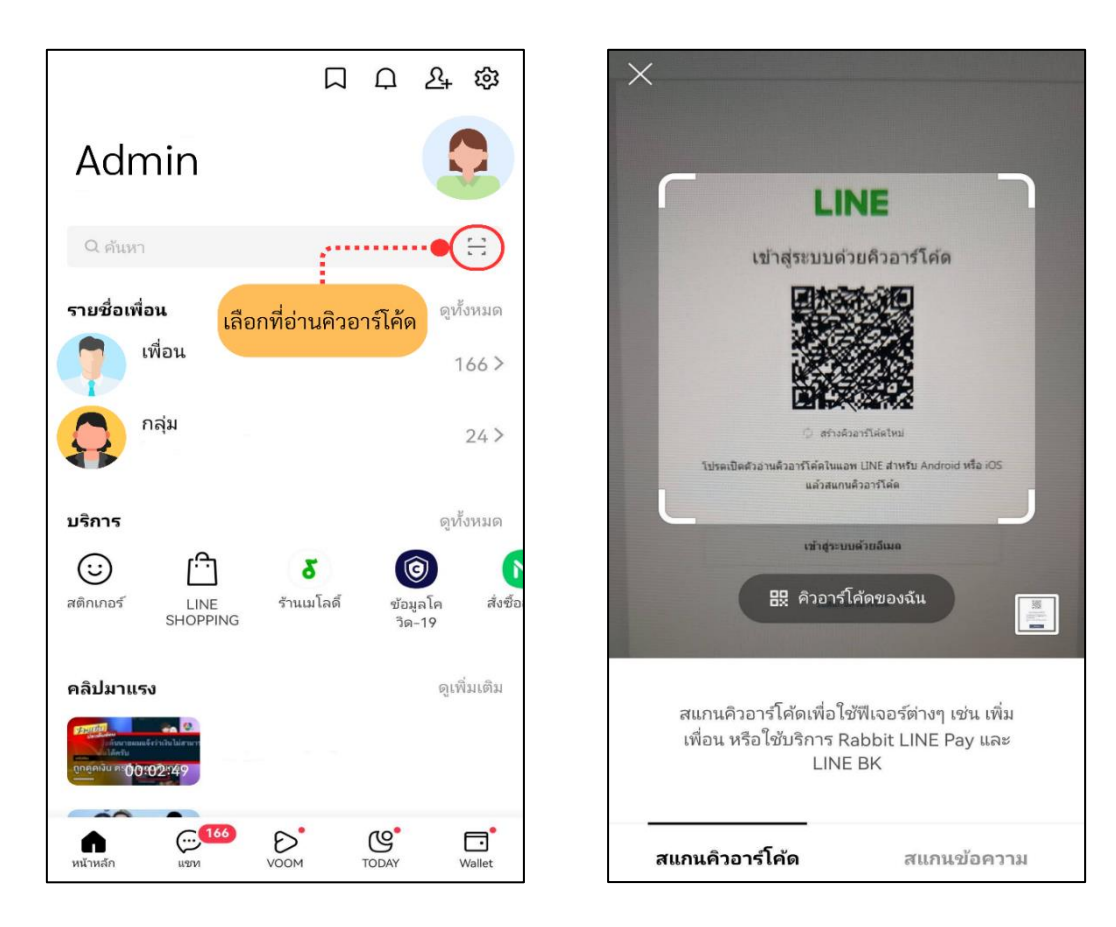

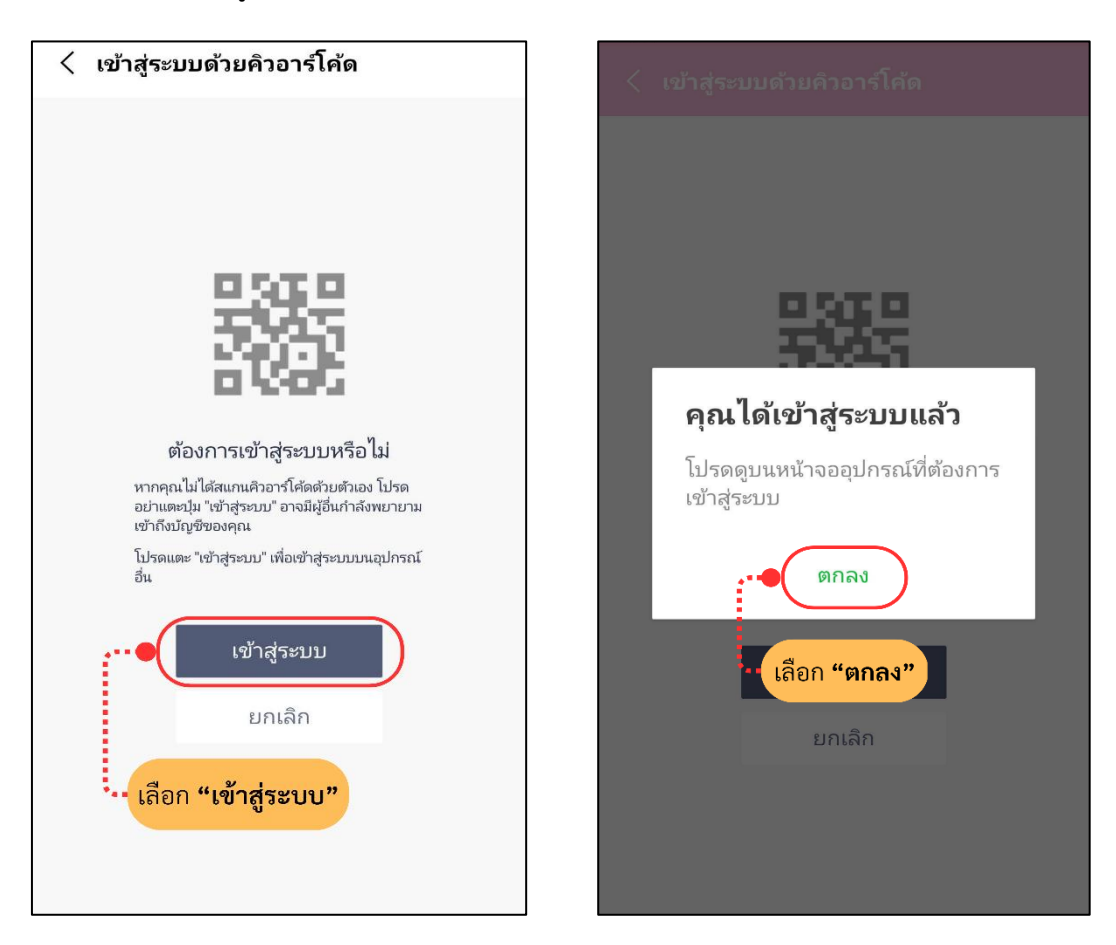

หลังจากนั้นที่หน้าบราว์เซอร์ในคอมพิวเตอร์จะมี "**รหัสยืนยันตัวตน**" ขึ้นมา ให้นำรหัสนี้ไปยืนยัน ตัวตนที่แอปพลิเคชัน LINE ในโทรศัพท์มือถือ

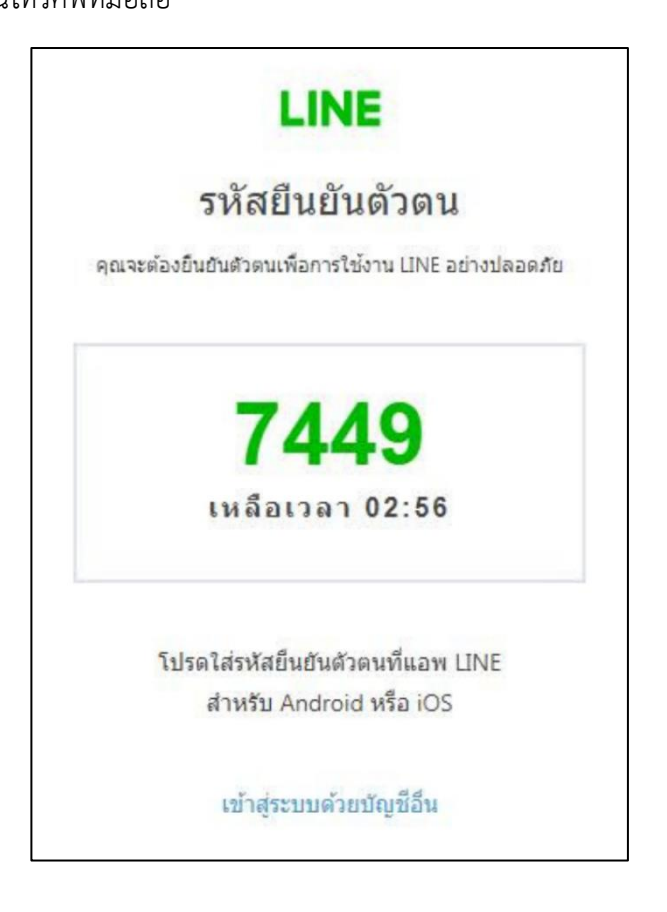

เลือก "เข้าสู่ระบบ" และเลือก "ตกลง"

มาที่แอปพลิเคชัน LINE ในโทรศัพท์มือถือ นำรหัสยืนยันตัวที่ได้มาจากหน้าบราว์เซอร์ใน

คอมพิวเตอร์มากรอกลงไปในช่อง เลือก "ยืนยันตัวตน" และเลือก "ตกลง"

|                                                                  | าน                                                                                                    |                                                                                                    |                                                                            |
|------------------------------------------------------------------|----------------------------------------------------------------------------------------------------|----------------------------------------------------------------------------------------------------|----------------------------------------------------------------------------|
| โปรดใส<br>LINE เวอ<br>โปรด<br>หากคุณไเ<br>LINE (เช่<br>เป็นอันชา | ง่รหัสยินยันที่แส<br>ร์ชั่น PC, iPad เ<br>แล้วแตะ "ยื<br>ปิดหน้าจอนี้หาก<br>ถ้รับรหัสยินยันจ<br>ถ้รับรหัสยินยันจ<br>น จากผู้ใช้อื่น) โ<br>เด เนื่องจากอาจ<br>บัญชีข | ดงบนหน้าจอเช่<br>หรือบริการอื่นๆ<br>นยันตัวตน"<br>ไม่ต้องการเข้าสุ<br>ากผู้อื่นซึ่งไม่ใช่<br>เปรดอย่าใส่รหั<br>มีบุคคลอื่นพยา<br>เองคุณ | ່າສູ່ຈະນນ<br>ของ LINE<br>ປູ່ຈະນນ<br>ນຈີດາຣของ<br>ສຍືແຍັແนັ້น<br>ຍາມເຫັາຄືง |
| 7449                                                             |                                                                                                    |                                                                                                    |                                                                            |
|                                                                  | ใส่รทั<br>และ<br>ยืนยัน                                                                                                    | ัสที่ได้จากห<br>ะเลือก "ยืนยั<br>ด้วดน                                                                                                  | น้าเว็บไซต์<br>นตัวตน"<br>2                                                |
| 1                                                                | 2                                                                                                    | 3                                                                                                    | _                                                                          |
| 4                                                                | 5                                                                                                    | 6                                                                                                    | -                                                                          |
|                                                                  |                                                                                                    |                                                                                                    |                                                                            |
| 7                                                                | 8                                                                                                    | 9                                                                                                    | $\langle \times \rangle$                                                   |

กลับมาที่หน้าเบราว์เซอร์จะเข้าสู่ระบบให้อัตโนมัติ และให้เลือกชื่อบัญชี "STOUBOOK" การเข้าสู่ ระบบด้วยคิวอาร์โค้ดเป็นอันเสร็จสิ้น

| รายชื่อบัญขี  |                                                      |                                                                                                    |                                                                              |
|---------------|------------------------------------------------------|----------------------------------------------------------------------------------------------------|------------------------------------------------------------------------------|
| ប័ល្អឋី (1)   |                                                      |                                                                                                    | ไสขึ่อปัญขี<br>Q                                                             |
| ชื่อบัณชี     | เฟื่อน ≑                                             | สิทธิ์ ≑                                                                                                    | แพ็กเกจ ©                                                                    |
| STOUBOOK      | <b>2</b> 9,101                                       | ແລດນິນ                                                                                                    | 2hr                                                                          |
|               | < 1 S                                                | 5                                                                                                    |                                                                              |
| เลือกชื่อบัญช | ชี <b>"STOUB</b> O                                   | OK"                                                                                                    |                                                                              |
|               | รายช่อบัญข<br>บัญชี (1)<br>เสียงพล<br>เลือกชื่อบัญชี | รายชื่อบัญขี<br>บัญชี (1)<br>๔๗๙๔ (1)<br>๔๗๙๔ (1)<br>๔ 29,101<br>๔ 1<br>๔ 1<br>๔ 1<br>๔ 1<br>๔ 1<br>๔ 1<br>๔ 1<br>๔ | รายชื่อมัญชื<br>มัญชี (า)<br>๔ ๑ ๓๔ ๑ ๓๔ ๔ ๕ ๕ ๕ ๕ ๕ ๕ ๕ ๕ ๕ ๕ ๕ ๕ ๕ ๕ ๕ ๕ ๕ |

- การเข้าระบบ Facebook Fanpage

ไปที่หน้าแรกของ Facebook ส่วนบุคคล เมื่อมีการเพิ่มสิทธิ์การดูแลเพจจากแอดมินแล้ว (โดยจะกล่าวในข้อ 3.) จะมีชื่อเพจ "ศูนย์หนังสือ มสธ." ขึ้นด้านซ้ายและด้านขวาของหน้าแรก ตามภาพ เลือกเพจ "ศูนย์หนังสือ มสธ." เพื่อเข้าสู่หน้าแรกของเพจ

| 🧣 🤇 ต้นหาบน Facebook:                                                            | <b>^</b>                                                                 | 8                                   | <u> </u>                            |              | (* ·)        | III 💿 🕨 🍣                                                                           |
|----------------------------------------------------------------------------------|--------------------------------------------------------------------------|-------------------------------------|-------------------------------------|--------------|--------------|-------------------------------------------------------------------------------------|
| Stou Book                                                                        | A.S                                                                      |                                     |                                     |              |              | เพจและโปรไฟล์ของคุณ ···                                                             |
| <ul> <li>คมหาเพื่อน</li> <li>พืด</li> </ul>                                      |                                                                          |                                     |                                     |              |              | <ul> <li>Q) 2 ข้อความ</li> <li>\$\overline{\mathcal{L}}\$ 1 การแจ้งเดือน</li> </ul> |
| 😬 лём<br>📻 Marketplace                                                           | สร้างสดอรี่                                                              |                                     |                                     |              |              | ② สลับไปใช้เพจ デ สร้างการโปรโมห                                                     |
| Watch                                                                            | ดุณคิดอะไ อุเมลิตอะไ                                                     | รอยู่                               | 🕼 รูปภาพ/วิดีโอ                     | 😧 ความ       | ัสึก/กิจกรรม | ผู้ติดต่อ 🗗 Q …                                                                     |
| 🕔 ดวามทรงจำ                                                                      | 📑 สร้างห้อง                                                              |                                     |                                     | -            |              | การสนทนากลุ่ม                                                                       |
| <ul> <li>ดูเพิ่มเต็ม</li> <li>หางลัดของคุณ</li> <li>ศูนย์หนังสือ มสธ.</li> </ul> | รูบบริหนังสือ<br>2 วัน · @<br>ศูนย์หนังสือมหาวิทยา<br>ขอแสดงความยินดีกับ | มสธ.<br>ลัยสุโขทัยธร<br>บัณฑิด มหาบ | รมาธิราช<br>บัณฑิต และตุษฎีบัณฑิตทุ | กท่าน        | ×            | เลือกเพจ                                                                            |
|                                                                                  | ทลาเรจการศกษาและ<br>ศึกษา 2564                                           | เขารบพระราร                         | อทานบรญญาบตรบระจาบ                  | การตกษา 2563 | และบการ      | "ศูนย์หนังสือ มสธ."                                                                 |

เมื่อเข้ามาหน้าแรกของเพจแล้ว จะมีป้อบอัพขึ้นมาด้านล่างขวา ให้เลือก "เปลี่ยนเลย"

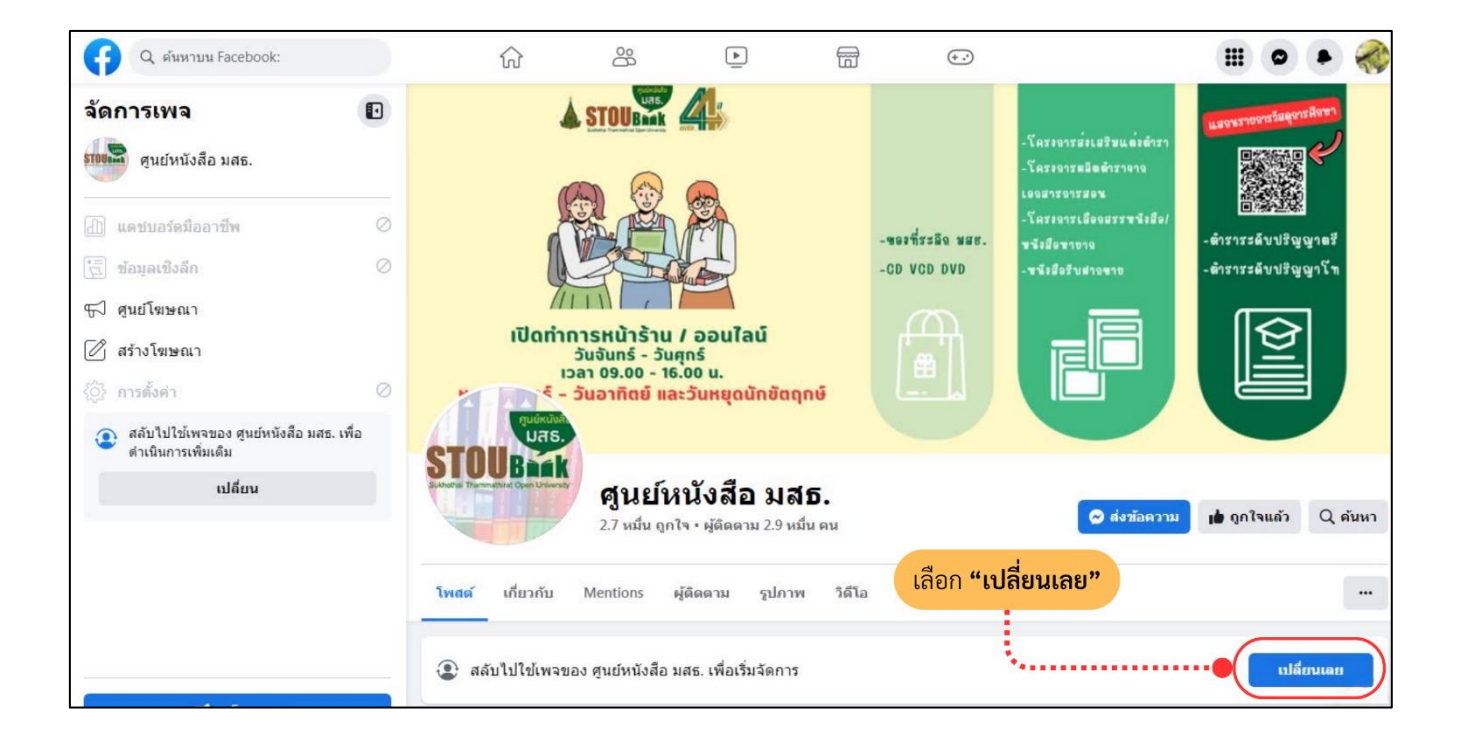

การเข้าสู่ระบบ Facebook Facepage ทาง Google Chrome เป็นอันเสร็จสิ้น

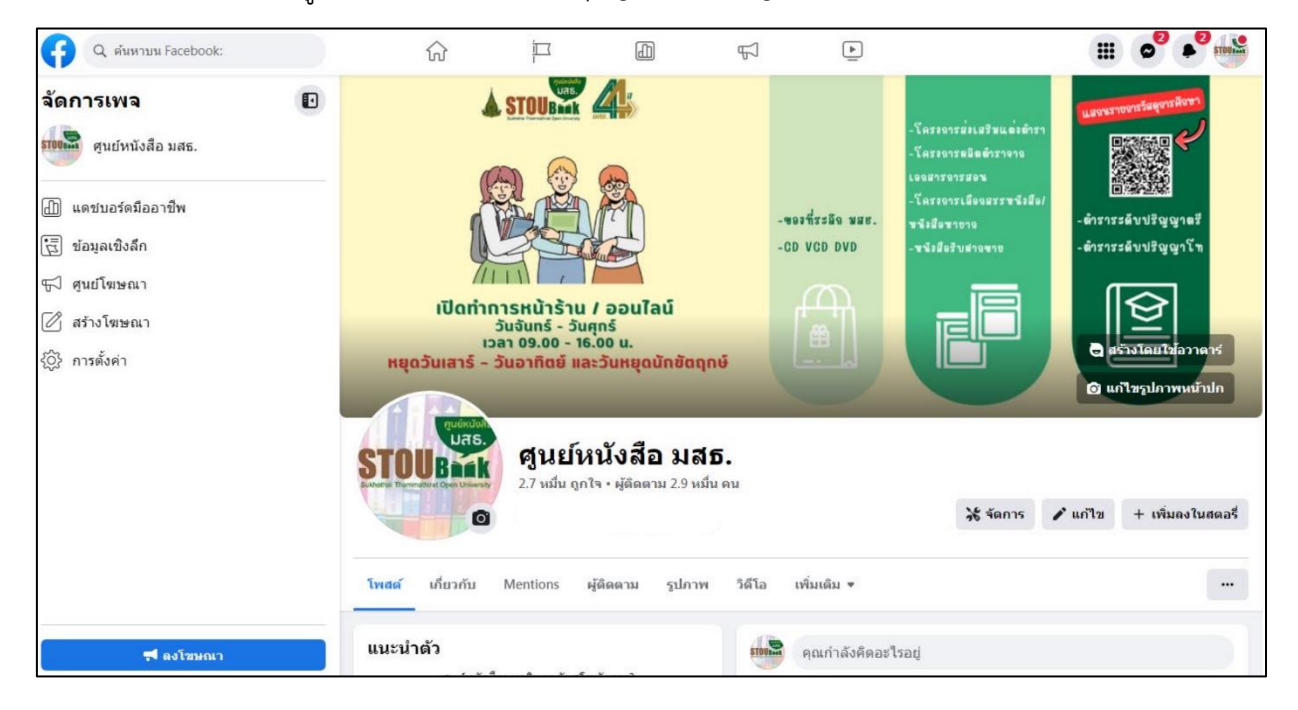

2.3 การรับสิทธิ์การเข้าถึง

- การรับสิทธิ์การเข้าถึง LINE OA สามารถดำเนินการ ดังนี้

ให้ผู้ปฏิบัติงานรอแอดมินเพิ่มสิทธิ์ในการเข้าถึง โดยจะส่งมาเป็นลิงก์ URL โดย 1 ลิงก์ โดยจะมีอายุการใช้งาน 1 วัน และให้ได้เพียงครั้งเดียวเท่านั้น การรับสิทธิ์เป็นอันเสร็จสิ้น

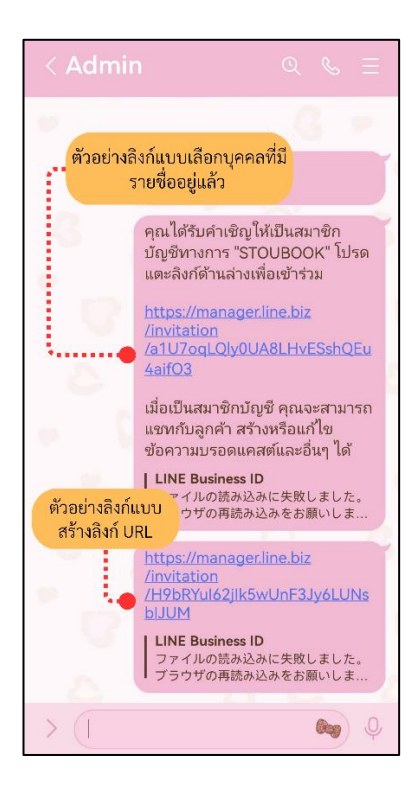

- การรับสิทธิ์การเข้าถึง Facebook Fanpage - จะรับสิทธิ์ได้ที่หน้าเว็บเบราว์เซอร์ของ Google Chrome เท่านั้น <u>ไม่สามารถ</u>รับสิทธิ์ในโทรศัพท์มือถือได้ สามารถดำเนินการ ดังนี้

ไปที่หน้าแรกของ Facebook ส่วนบุคคล เมื่อแอดมินเพจได้ทำการเพิ่มสิทธิ์ให้ผู้ปฏิบัติแล้ว จะมีข้อความแจ้งเตือนขึ้นมา ให้เลือกไปที่รูป "กระดิ่ง" ด้านบนขวามือ เลือกคำเชิญให้จัดการเพจ

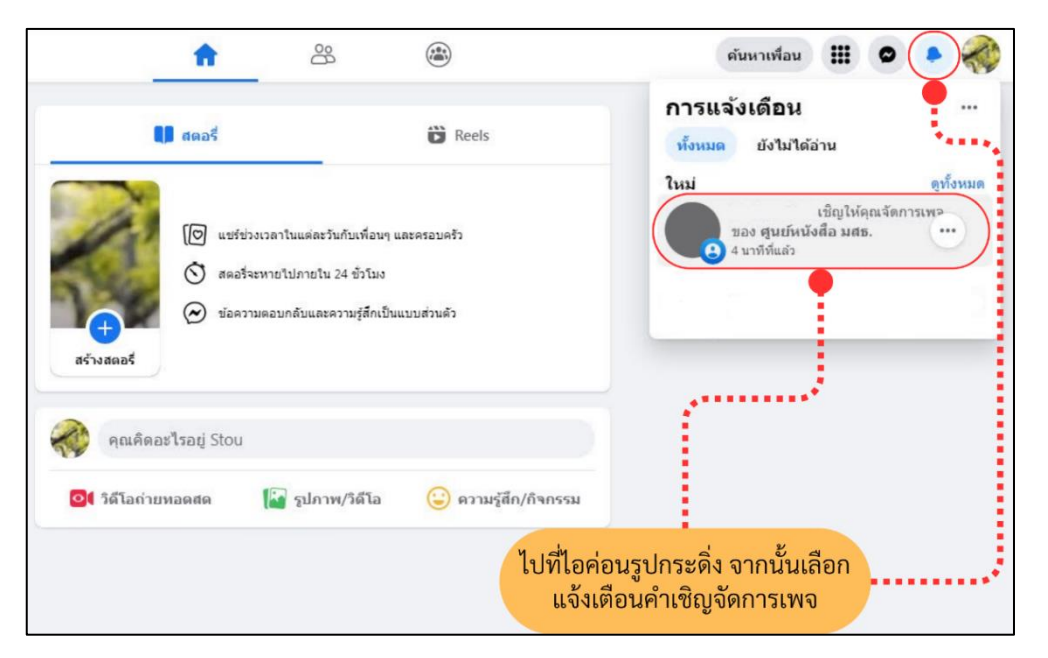

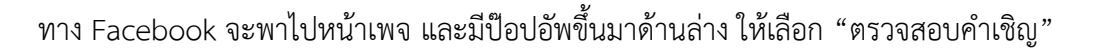

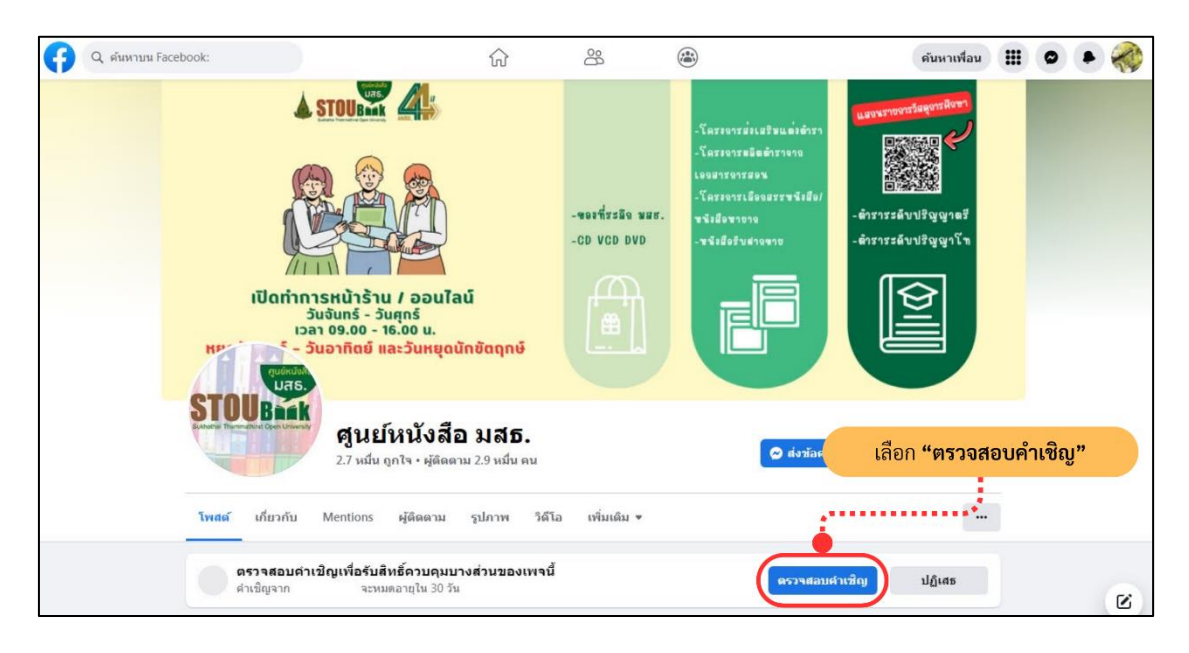

อ่านข้อมูลตรวจสอบคำเชิญ และเลือก "ยอมรับ"

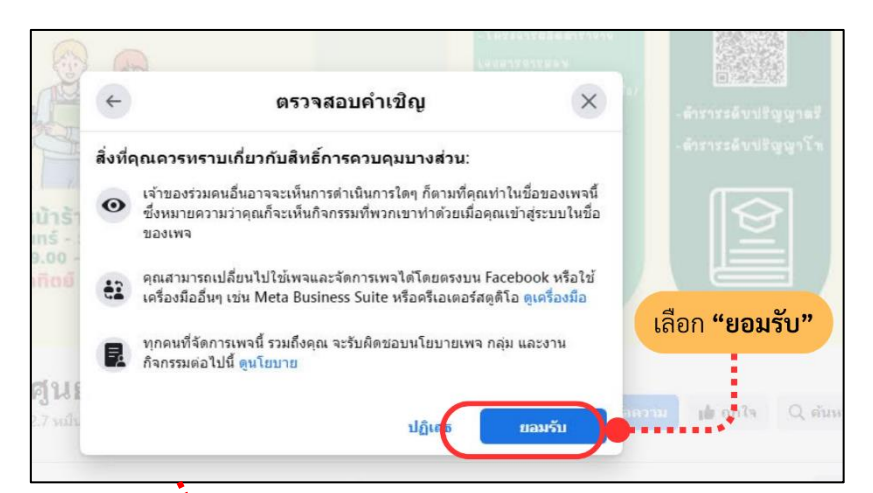

เลือก "ไม่ใช่ตอนนี้" จะตอบข้อความ หรือเข้าถึงในนาม Facebook ส่วนบุคคล เลือก "เปลี่ยนเลย" เป็นการดำเนินการในนามชื่อเพจ ศูนย์หนังสือ มสธ. (แนะนำ)

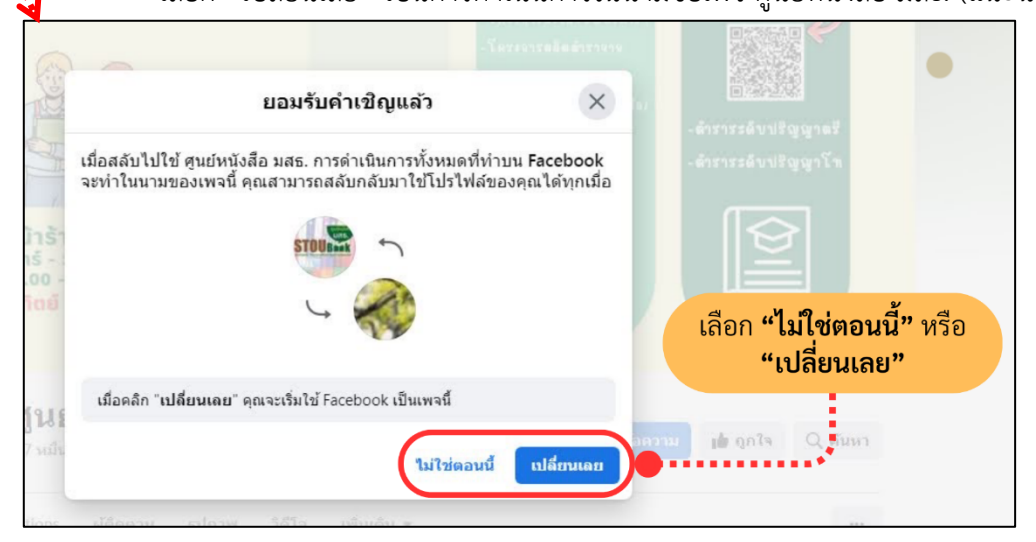

การรับสิทธิ์การเข้าถึง Facebook Fanpage เป็นอันเสร็จสิ้น

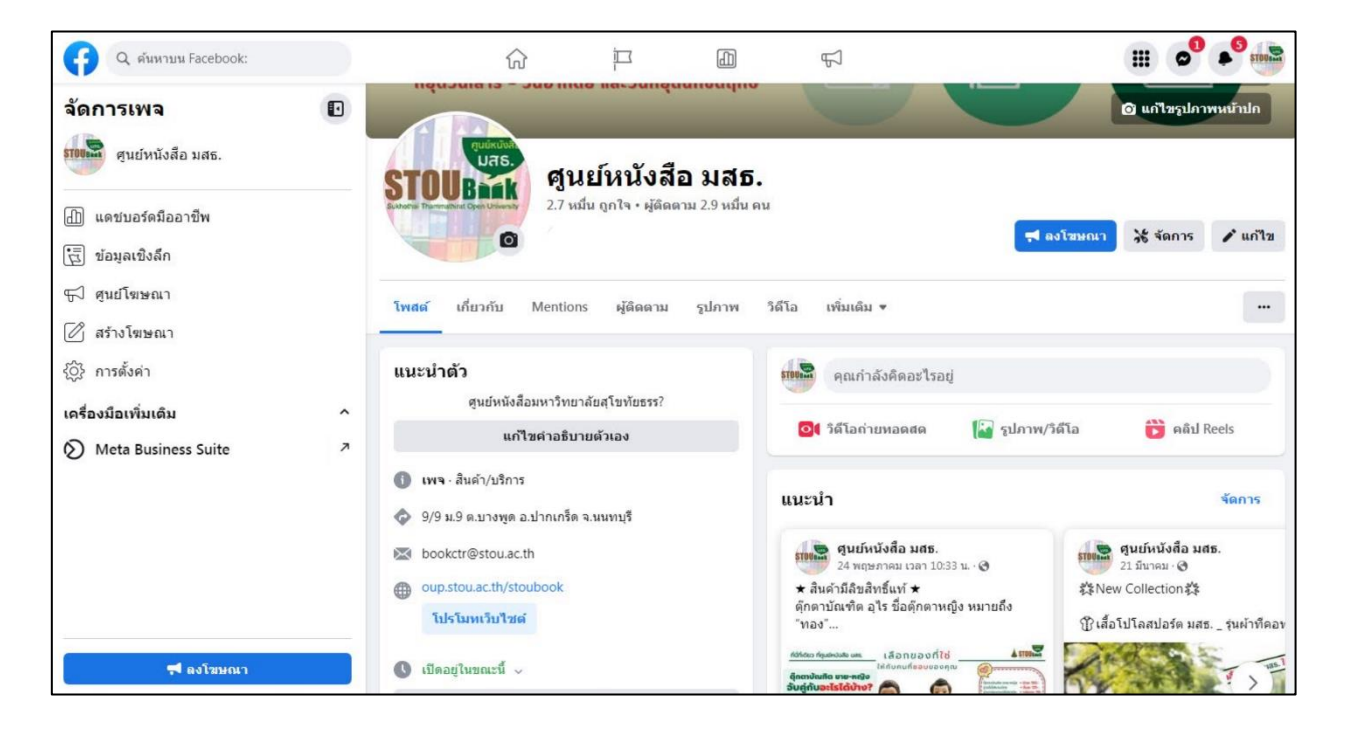